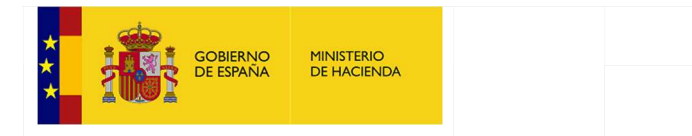

# Manual de Usuario de *Autoriza* para Responsables y Ayudantes

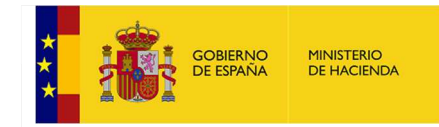

# Tabla de contenido

| 1 Introducción                                                                 |
|--------------------------------------------------------------------------------|
| 2 Roles: Responsable y Ayudantes de Responsables                               |
| 3 Autorregistro de Responsable (No tiene usuario en Autoriza)4                 |
| 4 Autorregistro de Ayudantes de Responsable9                                   |
| 6 Página de Acceso de Autoriza 14                                              |
| 7 Selección de Entes - Aplicaciones                                            |
| 8 Gestión de Datos Personales 15                                               |
| 8.1 Modificación de datos personales16                                         |
| 8.2 Modificación del correo electrónico17                                      |
| 8.3 Baja en Autoriza                                                           |
| 8.4 Convertir Ayudante en Responsable 18                                       |
| 9Gestión de Entidades-Aplicaciones Asignadas para el Responsable 21            |
| 9.1 Datos Personales                                                           |
| 9.2 Opciones del Responsable                                                   |
| 9.3 Opciones de ayudante                                                       |
| 9.4 Visualización de Cargos                                                    |
| 10 Gestión de Entidades - Aplicaciones Asignadas para Ayudantes de Responsable |
| 10.1 Datos Personales                                                          |
| 10.2 Solicitud de baja en una aplicación                                       |
| 10.3 Solicitud de alta en una aplicación                                       |
| 10.4 Visualización de Cargos                                                   |
| 11 Gestión de Ayudantes (sólo disponible para el Responsable)                  |
| 11.1 Ver el detalle del ayudante                                               |
| 11.2 Borrar aplicaciones asignadas al ayudante                                 |
| 11.3 Agregar aplicaciones al ayudante                                          |
| 12 Delegación de firma (sólo disponible para el Responsable)                   |
| 13 Área de Notificaciones                                                      |
| 14 Olvido de Contraseña                                                        |
| 15 Cambio de Contraseña 45                                                     |
| 16 Problemas con los certificados digitales                                    |

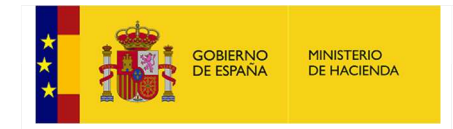

# 1.- Introducción

La plataforma *Autoriza* es un sistema de información para la gestión centralizada de acceso a las aplicaciones de la Oficina Virtual de Entidades Locales del Ministerio de Hacienda.

Este sistema permite el acceso de los usuarios mediante un sistema de usuario y contraseña gestionado por una aplicación de autoservicio, y se integra con todas las aplicaciones de captura y consulta de información económico-financiera a las que se accede desde la Oficina Virtual de Entidades Locales.

Esta nueva forma de acceso a las aplicaciones y a la información incrementa sustancialmente el nivel de seguridad y confidencialidad.

# 2.- Roles: Responsable y Ayudantes de Responsables

A lo largo del manual se hace mención a dos roles dentro de *Autoriza*: el de responsable y el de ayudantes de responsables.

El primero (responsables) se refiere al interventor o al secretario interventor, teniendo en cuenta que será el encargado de firmar la información que se remite al Ministerio de Hacienda y de dar permiso al resto de personas (ayudantes) que necesiten acceder a las aplicaciones. En caso de que no exista interventor o secretario interventor, la entidad local tendrá que nombrar a un interventor accidental, que será el que se debe autorregistrar.

Los segundos (ayudantes) son las personas adicionales que deben poder entrar a las aplicaciones y cuyo acceso dependerá de la autorización del responsable.

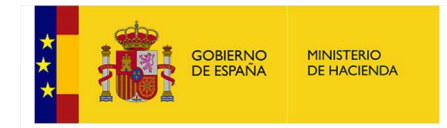

# 3.- Autorregistro de Responsable (No tiene usuario en Autoriza)

Para proceder al registro en el sistema deberá poseer un enlace a la página web del autorregistro de *Autoriza*, enlace que estará disponible en la *Oficina Virtual de EE.LL. (En el apartado de Autoriza).* 

Para realizar el registro es necesario poseer un certificado digital personal instalado en el navegador o una tarjeta criptográfica con un certificado digital insertada en el dispositivo lector de tarjetas.

Al entrar en el enlace se mostrará la siguiente pantalla:

| Selección de Certificado Digital.                               |            |
|-----------------------------------------------------------------|------------|
| Paso 0: Seleccione un Certificado Digital instalado en su equip | <b>)</b> : |
| Seleccione un Certificado                                       |            |

Deberá seleccionar el certificado digital con el que vaya a registrarse en la aplicación; para ello pulse el botón "*Seleccione un Certificado*", seleccione su certificado digital personal y pulse "*Aceptar*":

| JAVIER JUY JUY - NIF 0000<br>Emisor: CA Pruebas ICM Desarrollo<br>Válido desde: 04/03/2014 hasta 02/0<br>Haga clic aquí para ver las propied |
|----------------------------------------------------------------------------------------------------|
| PEPE PEREZ PEREZ - NIF 00<br>Emisor: CA Pruebas ICM Desarrollo<br>Válido desde: 04/03/2014 hasta 02/0                                        |
| NOMBRE PELAYO PERDIG<br>Emisor: CA Pruebas ICM Desarrollo<br>Válido desde: 05/12/2011 hasta 03/1                                             |
| NOMBRE PEREZ GONZALE<br>Emisor: CA Pruebas ICM Desarrollo<br>Válido desde: 05/12/2011 hasta 03/1                                             |
| NOMBRE ALVAREZ PEREZ<br>Emisor: CA Pruebas ICM Desarrollo<br>Válido desde: 05/12/2011 hasta 03/1                                             |
| DGFT\Program4<br>Emisor: DGFT\Program4<br>Válido desde: 22/09/2015 hasta 21/0                                                                |

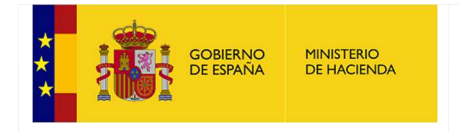

#### Luego se le mostrará la siguiente página de autorregistro:

| Autorregistre       | o de Usuario: Intervente      | or(a)                 |       |   |
|---------------------|-------------------------------|-----------------------|-------|---|
| Paso 1: Dato        | s de Acceso                   |                       |       |   |
| Correo Electrónico: | InterventorPrueba1@correo.org | ]                     |       |   |
| Contraseña:         | •••••                         | Repita la Contraseña: | ••••• | ۴ |
| Siguiente paso      |                               |                       |       |   |

En esta pantalla deberá introducir su correo electrónico junto con una contraseña (la que vaya a utilizar en *Autoriza*, <u>que no tiene por qué coincidir con la de su correo electrónico</u>) que deberá repetir en el siguiente campo.

La contraseña debe tener el siguiente formato:

- Mínimo 8 caracteres.
- Al menos una letra mayúscula y otra minúscula.
- Al menos un carácter que sea numérico.

A continuación, verá sus datos personales como DNI, nombre y apellidos; deberá cumplimentar el resto. Además, se deberá aceptar el Aviso Legal sobre la RGPD y pulsar el botón "*Siguiente paso*":

| Autorregis      | tro de Usuario: Interver | ntor(a)     |           |  |
|-----------------|--------------------------|-------------|-----------|--|
| Paso 2: Da      | tos Personales           |             |           |  |
| Nombre:         | Gabriel                  | DNI / NIE2: | 09425263P |  |
| Apellidos:      | García Chico             |             |           |  |
| Domicilio:      | Calle Costanilla         |             |           |  |
| Teléfono Móvil: | 666787987 ×              |             |           |  |

Aviso Legal

| Información sobre protección de datos personales                                                                                                    |
|----------------------------------------------------------------------------------------------------|
| De acuerdo con el Art. 13 del Reglamento (UE) 2016/679 del Parlamento Europeo y del Consejo de 27 de abril de 2016 (Reglamento General de Protección de Datos Personales),<br>se informa que los datos personales facilitados mediante el (siguiente) formulario serán tratados por la Secretaría General Técnica con la finalidad de la identificación del<br>usuario que accede a las aplicaciones de la oficina virtual EELL y de las comunicaciones a los usuarios de la oficina virtual EELL relacionadas con la remisión de datos de<br>carácter económico financieros.  |
| El mencionado tratamiento de datos personales es necesario para cumplir con la orden HAP/2015/2012, de 1 de octubre, por la que se desarrollan las obligaciones de<br>suministro de información previstas en la Ley Orgánica 2/2012, de 27 de abril, de Estabilidad Presupuestaria y Sostenibilidad Financiera. Sus datos personales podrán ser<br>comunicados a terceros. Podrá ejercer sus derechos ante el responsable del tratamiento. Antes de acceder al formulario debe leer la siguiente <i>información adicional sobre</i><br><i>protección de datos personales</i> . |
| Acepto Aviso Legal                                                                                                    |
| Volver a paso anterior Siguiente paso                                                                                                    |

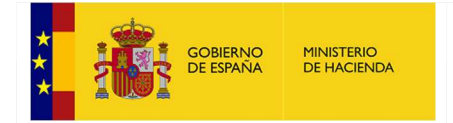

Entonces deberá seleccionar la entidad de la que sea responsable (dispone de un filtro de ayuda para acotar la búsqueda), además se deberán aportar obligatoriamente los ficheros con su nombramiento en el boletín oficial y con su toma de posesión. Opcionalmente se podrá aportar el documento con el cese de la persona saliente (si dispone del mismo). Una vez seleccionada pulse sobre el botón "*Seleccionar Entidad*":

| Autorregistro de                                                                                                    | Usuario:                                                                                                    | Intervento                                                                                                    | or(a)                                                                        |           |             |       |
|----------------------------------------------------------------------------------------------------|----------------------------------------------------------------------------------------------------|----------------------------------------------------------------------------------------------------|------------------------------------------------------------------------------|-----------|-------------|-------|
| Paso 3 (final): S                                                                                                    | olicitud d                                                                                                    | e Entidades                                                                                                    | s                                                                            |           |             |       |
| Provincia                                                                                                    |                                                                                                    |                                                                                                    |                                                                              |           |             |       |
| Salamanca                                                                                                    |                                                                                                    | ~                                                                                                    |                                                                              |           |             |       |
| Filtro de Entidades<br>salaman                                                                                                    |                                                                                                    |                                                                                                    |                                                                              |           | ]           |       |
| Seleccione la entidad prin                                                                                                    | cipal:                                                                                                    |                                                                                                    |                                                                              |           |             |       |
| (07-37-000-DD-000) Dip                                                                                                    | utación Prov. o                                                                                                    | de Salamanca                                                                                                    |                                                                              |           |             |       |
| (07-37-117-AA-000) Doi<br>(07-37-274-AA-000) Sal                                                                                                    | finos de Salarr<br>amanca                                                                                              | nanca                                                                                                    |                                                                              |           |             |       |
| En necesario cargar los fi<br>upatricativo de reingreso).<br>Y opcionalmente el de ce<br>Cargue el fichero PDF c<br>Cargue el fichero PDF c<br>Cargue el fichero el fichero | cheros de nomi<br>se del responat<br>examinar<br>on su toma de<br>Examinar<br>examinar<br>go: insable de<br>s que se v | bramiento y toma<br>ble anterior.<br>miento en el bole<br>Máx. 15 MB<br>posesión o rein<br>Máx. 15 MB<br>la persona sallen<br>Máx. 15 MB<br>Salamanca x<br>Ya a solicita | de posesión (o d<br>etin oficial<br>greso<br>nte (opcional)<br>nr el alta al | finalizar | el autorreg | istro |
| No tiene asignada ningun<br>Finalizar Autorregistro                                                                                                    | a Aplicación.                                                                                                    |                                                                                                    |                                                                              |           |             |       |
| Volver a paso anterior                                                                                                    |                                                                                                    |                                                                                                    |                                                                              |           |             |       |

Para pedir los ficheros correspondientes en cada caso, realizar un clic sobre "*Seleccionar archivo*" y seleccionar el archivo correspondiente. Una vez cumplidos todos los requisitos realice un clic sobre el botón "*Seleccionar Entidad*".

|                                                                                                    | C Abrir                                                                                                    | ×                                                                                                    |
|----------------------------------------------------------------------------------------------------|----------------------------------------------------------------------------------------------------|----------------------------------------------------------------------------------------------------|
| Paso 3 (final): Solicitud de Entidades                                                                                                    | ← → × ↑ 📙 « Auto > Documentacion 🗸                                                                                                    | Buscar en Documentacion NT 🔎                                                                                                    |
| Provincia                                                                                                    | Organizar 👻 Nueva carpeta                                                                                                    | 💷 🝷 🛄 📀                                                                                                    |
| Coruña, A                                                                                                    | Acceso rápido Scitorio CESE PROPIO.pdf CESE.pdf Documentos TOMA DE POSESION.pdf                                                          | Fecha de modifica         Tipo           10/04/2018 8:41         Adobe /           11/04/2018 16:13         Adobe /           11/04/2018 16:11         Adobe /           11/04/2018 16:12         Adobe / |
| s necesario cargar los ficheros de nombramiento y toma de posesión (o documento<br>ustificativo de reingreso).<br>( opcionalmente el de cese del responable anterior.<br>Largue el fichero PDF con su nombramiento en el boletín oficial<br>Seleccionar archivo Ningún archivo seleccionado Máx. 15 MB<br>Cargue el fichero PDF con su toma de posesión o reingreso<br>Seleccionar archivo Ningún archivo seleccionado Máx. 15 MB<br>Cargue el fichero PDF con el cese de la persona saliente (opcional)<br>Seleccionar archivo Ningún archivo seleccionado Máx. 15 MB | or hock y metai<br>Linkin Park-Gre<br>Manuales<br>V10<br>■ Este equipo<br>↓ Descargas<br>E Documentos<br>■ Escritorio<br>■ Indigenes v < |                                                                                                    |
| Añadir Entidad Cargo                                                                                                    | Nombre:                                                                                                    | Adobe Acrobat Document (*.pr >                                                                                                    |
|                                                                                                    |                                                                                                    | Abrir Cancelar                                                                                                    |

No tiene asignada ninguna Aplicación.

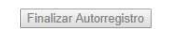

Volver a paso anterior

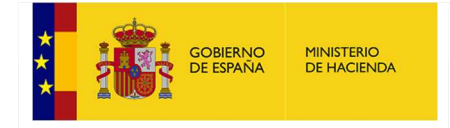

En el caso de que el usuario quiera agregar una entidad ya escogida anteriormente por otro responsable, le mostrará el mensaje "Se ha realizado la petición correctamente, los entes en los que ya había responsable debe esperar a que el Ministerio le autorice."

#### Autorregistro de Usuario: Interventor(a)

| Provincia                                                  |                                          |                 |
|------------------------------------------------------------|------------------------------------------|-----------------|
| TTOVINCIA                                                  |                                          |                 |
| Granada                                                    | •                                        |                 |
| Filtro de Entidades                                        |                                          |                 |
| Granada                                                    |                                          |                 |
| Seleccione la entidad princi                               | nal                                      |                 |
| ociccelone la cristiada princi                             | pen.                                     |                 |
| (01-18-000-DD-000) Diput                                   | tación Prov. de Granada                  |                 |
| (01-18-007-MM-000) Mc.                                     | Vega Alta de Granada                     |                 |
| (01-18-009-MM-000) Mc. 1                                   | Vega Baja de Granada (*)                 |                 |
| (01-18-012-MM-000) Mc.                                     | Cm. Alhama de Granada                    | *               |
| * Las entidades actualment                                 | e en baja aparecen en rojo en esta lista |                 |
|                                                            |                                          |                 |
| Es necesario cargar los fich                               | neros de nombramiento y toma de posesi   | ón (o documento |
| justificativo de reingreso).<br>V oncionalmente el de cese | del responsible anterior                 |                 |
| Cargue el fichero PDF con                                  | n su nombramiento en el boletín oficia   |                 |
| Seleccionar archivo Nino                                   | gún archivo seleccionado Máx. 15 MB      |                 |
| Cargue el fichero PDF con                                  | n su toma de posesión o reingreso        |                 |
| Seleccionar archivo Ning                                   | gún archivo seleccionado Máx. 15 MB      |                 |
| Cargue el fichero PDF con                                  | n el cese de la persona saliente (opcio  | nal)            |
| Ontrastanan antitus Aller                                  | nún archivo seleccionado Máx 15 MB       |                 |

Entidades de las que se va a solicitar el alta al finalizar el autorregistro

| Código de ente   | Nombre  | Observaciones                                                                                                    | Fichero<br>Nombramiento | Fichero<br>Toma<br>Posesión | Fichero<br>Cese | Cargo                  | Acciones |
|------------------|---------|----------------------------------------------------------------------------------------------------|-------------------------|-----------------------------|-----------------|------------------------|----------|
| 01-18-087-AA-000 | Granada | Hay otra persona responsable en esta<br>entidad.<br>Hasta que el Ministerio no le autorice, no<br>podrá acceder a la misma. | NOMBRAMIENpdf           | TOMA DE<br>POpdf            |                 | Interventor<br>Granada | ×        |

Finalizar Autorregistro

Volver a paso anterior

En este caso, se le agregará la entidad a la lista, pero no podrá operar con ella hasta que el Ministerio le autorice.

Además, habrá que añadir el Cargo que estará asociado a cada Usuario – Entidad.

Si es responsable de más de una entidad debe repetir este proceso por cada una de ellas.

Puede eliminar la o las entidades seleccionadas antes de finalizar el autorregistro pulsando el botón "

En todo momento podrá usar el botón "*Volver a paso anterior*" si desea corregir o visualizar los datos previamente introducidos.

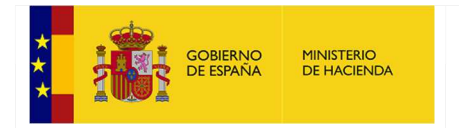

Una vez que tenga la o las entidades en la lista debe pulsar el botón "*Finalizar Autorregistro*" y saldrá el siguiente mensaje:

| AVISO                                                                            |  |
|----------------------------------------------------------------------------------|--|
| Por favor, compruebe su correo electrónico.<br>Siga las instrucciones indicadas. |  |

Volver a la pantalla de acceso

Acto seguido recibirá un correo electrónico en la dirección que utilizó cuando se autorregistró:

 Correo automático generado por la aplicación (DESAR) AUTORIZA. No responda a este correo.

 Para darse de alta en la aplicación (DESAR) AUTORIZA como Interventor(a) debe validar su correo electrónico mediante el siguiente enlace: valide su correo

 En caso de que no quiera validato, pulse el siguiente enlace: deniegue su correo

 Nota: Si los enlaces anteriores no le funcionan copie y pegue en su navegador el siguiente enlace que corresponda:

 Validar el correo:

 http://ocalhost:58929/aspx.ValidacionUsuario.aspx?

 param=IGnAaoLwQwPDPtVpk1 lh0ZwCVvImdb9PMBUngXYtZnNPiHZ1917cL5h\*7BmcOFDvEFh84Lkw/83p14EXw1si/SQtx7GUrFsHWitvyF0b/frAp4DtkRzNbQNDE8D9k14c9KusvYwlmKaRxF\*zrvIRDRzee=

 Pregar el correo:

 http://ocalhost:58929/aspx.ValidacionUsuario.aspx?

 param=IGnAaoLwQwPDPtVpk1 lh0ZwCVvImdb9PMBUngXYtZnNPiHZ1917cL5h\*7BmcOFDvEFh84Lkw/83p14EXw1si/SQtx7GUrFsHWitvyF0b/frAp4DtkRzNbQNDE8D9k14c9KusvYwlmKaRxF\*zrvIRDRzee=

 Muchas gracias,

 FUCINA VIRTUAL DE ENTIDADES LOCALES

 SECRETARIÁ GENERAL DE EOXPDINACIÓN AUTONÓMICA Y LOCAL

 MUNISTERIO DE HACIENDA Y ADMINISTRACIONES PÚBLICAS

Entonces debe:

- Bien validar su correo pulsando sobre "*Valide su correo*" o copiando el vínculo que aparece abajo y pegándolo en el navegador.
- Bien denegar su correo para cancelar el autorregistro pulsando sobre "Deniegue su correo".

Nota: Si no recibe el correo vaya a la carpeta de "Spam" para comprobar si se encuentra allí.

En el caso de validarlo, el usuario será dirigido a una página de confirmación y a partir de ese momento podrá entrar en Autoriza, aunque aún no tendrá ningún Ente asociado hasta que su "*toma de posesión*" y "*nombramiento*" sean aceptados por el **Ministerio**.

| AVISO                          |  |  |
|--------------------------------|--|--|
| Validación de correo correcta. |  |  |
| Volver a la pantalla de acceso |  |  |

En este apartado si un usuario interno se autorregistra como responsable automáticamente se le dará de baja como usuario interno.

**Nota:** Cuando el Ministerio apruebe o deniegue su nombramiento y /o toma de posesión le enviará un correo haciéndole saber la decisión tomada.

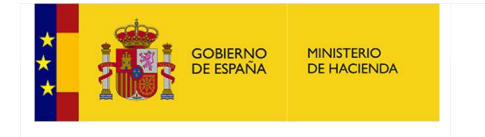

| + | oveell.noreply@hacienda.gob.es<br>È para mí ♥<br>Correo automático generado por la aplicación AUTORIZA. No responda a este correo.                                                               |
|---|----------------------------------------------------------------------------------------------------|
|   | Ha sido aprobada su solicitud para ser el nuevo responsable de <u>Noceco.</u>                                                                                                    |
|   | Al asignarle la entidad también se le asignarán los ayudantes del anterior responsable en dicha<br>entidad. En la opción 'Gestión de Ayudantes' puede dar de baja a aquellos que usted no desee. |
|   | El documento de nombramiento ha sido aprobado por el siguiente motivo: Nombramiento<br>correcto                                                                                                  |
|   | El documento de toma de posesión ha sido aprobado por el siguiente motivo: Toma de<br>posesión correcto                                                                                          |
|   |                                                                                                    |
|   | OFICINA VIRTUAL DE ENTIDADES LOCALES                                                                                                    |
|   | MINISTERIO DE HACIENDA                                                                                                    |

En caso negativo, le indicará el correo el motivo por los que se ha denegado la solicitud y deberá proceder de nuevo a repetir el procedimiento subsanando las deficiencias encontradas.

# 4.- Autorregistro de Ayudantes de Responsable

Para proceder al registro en el sistema deberá poseer un enlace a la página web del autorregistro de *Autoriza*, enlace que le habrá proporcionado el responsable.

Al entrar en el enlace se mostrará la siguiente pantalla en la que deberá teclear los mismos caracteres que este visualizando y pulsar el botón de "*Siguiente paso*".

Autorregistro de Usuario: Ayudante Interventor(a)

Paso 0: escriba los números y letras que aparecen en la imagen

a2fe86 . d a2fe86

Siguiente paso

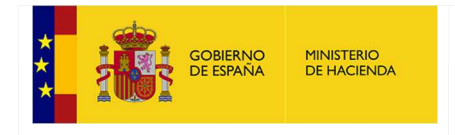

#### A continuación, visualizará la siguiente pantalla:

| Autorregistro de Usuario: Ayudante Interventor(a) |                                                                    |                                                                                                    |                                                                                                    |  |  |  |
|---------------------------------------------------|--------------------------------------------------------------------|----------------------------------------------------------------------------------------------------|----------------------------------------------------------------------------------------------------|--|--|--|
| s de Acceso                                       |                                                                    |                                                                                                    |                                                                                                    |  |  |  |
| pruebaayudante@malaga.org                         |                                                                    |                                                                                                    |                                                                                                    |  |  |  |
| •••••                                             | Repita la Contraseña:                                              | •••••                                                                                                    | Ŷ                                                                                                    |  |  |  |
|                                                   | o de Usuario: Ayudanto<br>s de Acceso<br>pruebaayudante@malaga.org | o de Usuario: Ayudante Interventor(a)         s de Acceso         pruebaayudante@malaga.org         ••••••••••••••••••         Repita la Contraseña: | o de Usuario: Ayudante Interventor(a)         s de Acceso         pruebaayudante@malaga.org         ••••••••••••••         Repita la Contraseña: |  |  |  |

Aquí deberá introducir su correo electrónico junto con una contraseña (la que vaya a utilizar en *Autoriza*, <u>que no tiene por qué coincidir con la de su correo electrónico</u>) que deberá repetir en el siguiente campo y pulsar el botón "*Siguiente paso*".

La contraseña debe tener el siguiente formato:

- Mínimo 8 caracteres.
- Al menos una letra mayúscula y otra minúscula.
- Al menos un carácter que sea numérico.

En este paso el usuario introduce los datos personales de contacto, su DNI, cargo, etc.... Además, se tendrá que aceptar el Aviso Legal sobre RGPD y pulsará el botón "*Siguiente paso*":

#### Autorregistro de Usuario: Interventor(a)

| Paso 2: Da      | tos Personales   |             |           |
|-----------------|------------------|-------------|-----------|
| Nombre:         | Gabriel          | DNI / NIE2: | 09425263P |
| Apellidos:      | García Chico     |             |           |
| Domicilio:      | Calle Costanilla |             |           |
| Teléfono Móvil: | 666787987 ×      |             |           |
|                 |                  |             |           |

#### Aviso Legal

| Información sobre protección de datos personales                                                                                                    |  |  |  |  |  |
|----------------------------------------------------------------------------------------------------|--|--|--|--|--|
| De acuerdo con el Art. 13 del Reglamento (UE) 2016/679 del Parlamento Europeo y del Consejo de 27 de abril de 2016 (Reglamento General de Protección de Datos Personales),<br>se informa que los datos personales facilitados mediante el (siguiente) formulario serán tratados por la Secretaría General Técnica con la finalidad de la identificación del<br>suario que accede a las aplicaciones de la oficina virtual EELL y de las comunicaciones a los usuarios de la oficina virtual EELL relacionadas con la remisión de datos de<br>carácter económico financieros. |  |  |  |  |  |
| El mencionado tratamiento de datos personales es necesario para cumplir con la orden HAP/2015/2012, de 1 de octubre, por la que se desarrollan las obligaciones de<br>suministro de información previstas en la Ley Orgánica 2/2012, de 27 de abril, de Estabilidad Presupuestaria y Sostenibilidad Financiera. Sus datos personales podrán ser<br>comunicados a terceros. Podrá ejercer sus derechos ante el responsable del tratamiento. Antes de acceder al formulario debe leer la siguiente información adicional sobre<br>protección de datos personales.              |  |  |  |  |  |
| C Acepto Aviso Legal                                                                                                    |  |  |  |  |  |
| Volver a paso anterior Siguiente paso                                                                                                    |  |  |  |  |  |

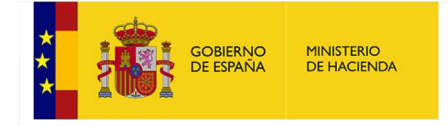

Ahora deberá seleccionar una entidad (dispone de un filtro de ayuda para acotar la búsqueda), el cargo asociado al Usuario-Entidad y las aplicaciones con las que tenga que trabajar y pulsar el botón "*Seleccionar Aplicaciones*"; dichas aplicaciones para el ente seleccionado se irán añadiendo a un nuevo listado que aparece bajo el epígrafe de "*Aplicaciones Solicitadas*":

| rovincia                                                                                                    | •                                                                                                    |                                                         |                                                           | 1                                                                                                    | ectura o Lectura/                                                                                                    | Lectura/Escritura                                                 |  |
|----------------------------------------------------------------------------------------------------|----------------------------------------------------------------------------------------------------|---------------------------------------------------------|-----------------------------------------------------------|----------------------------------------------------------------------------------------------------|----------------------------------------------------------------------------------------------------|-------------------------------------------------------------------|--|
| iltro de Entidades                                                                                                    | •                                                                                                    |                                                         |                                                           | Filtro                                                                                                    | de Anlicaciones                                                                                                    | Locintaria (ii)                                                   |  |
| lombre o código de la                                                                                                    | a Entidad                                                                                                    |                                                         |                                                           | Nom                                                                                                    | bre de la aplicación                                                                                                    |                                                                   |  |
| ista Entidades Princip                                                                                                    | oales:                                                                                                    |                                                         |                                                           | Lista                                                                                                    | Aplicaciones Seleccio                                                                                                    | nar Todo                                                          |  |
| 10-06-000-DD-000)<br>10-06-001-AA-000)                                                                                                   | Diputación Prov. de Ba<br>Acedera                                                                                                 | dajoz                                                   | A.                                                        | Acue<br>Antie                                                                                                    | erdos CDGAE<br>tipos RD-Ley 10/2015                                                                                                    |                                                                   |  |
| 10-06-001-AE-001)                                                                                                    | Guadalperales (Los)                                                                                                    |                                                         |                                                           | APP                                                                                                    | Prueba                                                                                                    |                                                                   |  |
| Las entidades actual                                                                                                    | mente en baja aparecer                                                                                                    | en roio en esta lista                                   |                                                           | CES                                                                                                    | EL                                                                                                    |                                                                   |  |
|                                                                                                    |                                                                                                    | 1992                                                    |                                                           | Contraction of the local division of the local division of the loc |                                                                                                    |                                                                   |  |
|                                                                                                    |                                                                                                    | 1.15                                                    |                                                           | CIR                                                                                                    | Local<br>IEX                                                                                                    |                                                                   |  |
| Seleccionar Aplicaci                                                                                                    | ones Cargo: Ayudar                                                                                                    | nte Los Guadalperalet                                   |                                                           | CIR<br>CON<br>Distr                                                                                                    | Local<br>IEX<br>ICAEL<br>ibuciones y Compensacio                                                                                                    | nes                                                               |  |
| Seleccionar Aplicaci                                                                                                    | ones Cargo: Ayuda<br>Solicitadas                                                                                                  | nte Los Guadalperaled                                   |                                                           | CIR<br>CON<br>Distr                                                                                                    | Local<br>IEX<br>IGAEL<br>ibuciones y Compensacio                                                                                                    | nes                                                               |  |
| Seleccionar Aplicaci<br>Aplicaciones<br>Código de ente                                                                                   | ones Cargo: Ayuda<br>Solicitadas<br>Nombre                                                                                        | nte Los Guadalperaled<br>Ente principal del que depende | Nombre Aplicación                                         | CIR<br>COM<br>Distr                                                                                                    | Local<br>IEX<br>IGAEL<br>ibuciones y Compensacio                                                                                                    | nes Acciones                                                      |  |
| Seleccionar Aplicaci<br>Aplicaciones<br>Código de ente<br>10-06-001-AE-001                                                               | ones Cargo: Ayuda<br>Solicitadas<br>Nombre<br>Guadalperales (Los)                                                                 | nte Los Guadalperalet<br>Ente principal del que depende | Nombre Aplicación<br>BDGEL                                | CIR<br>COM<br>Distr<br>Permiso<br>Lect/Esc                                                                                                    | Local<br>IEX<br>ICAEL<br>ibuciones y Compensacio<br>Cargo<br>Ayudante Los Guadalpera                                                                                                   | nes<br>Acciones<br>les                                            |  |
| Seleccionar Aplicaci<br>Aplicaciones<br>Código de ente<br>10-06-001-AE-001<br>10-06-001-AE-001                                           | ones Cargo: Ayuda<br>Solicitadas<br>Nombre<br>Guadalperales (Los)<br>Guadalperales (Los)                                          | nte Los Guadalperalei<br>Ente principal del que depende | Nombre Aplicación<br>BDGEL<br>CESEL                       | Permiso<br>Lect/Esc<br>Lect/Esc                                                                                                    | Local<br>IEX<br>ICAEL<br>ibuciones y Compensacio<br>Cargo<br>Ayudante Los Guadalpera<br>Ayudante Los Guadalpera                                                                        | nes<br>Acciones<br>les X                                          |  |
| Seleccionar Aplicaci<br>Aplicaciones 3<br>Código de ente<br>10-06-001-AE-001<br>10-06-001-AE-001<br>10-06-001-AE-001                     | ones Cargo: Ayuda<br>Solicitadas<br>Nombre<br>Guadalperales (Los)<br>Guadalperales (Los)<br>Guadalperales (Los)                   | nte Los Guadalperalei<br>Ente principal del que depende | Nombre Aplicación<br>BDGEL<br>CESEL<br>CIR Local          | Permiso Lect/Esc Lect/Esc                                                                                                    | Local<br>IEX<br>(CAEL<br>ibuciones y Compensacio<br>ibuciones y Compensacio<br>Agudante Los Guadalpera<br>Ayudante Los Guadalpera<br>Ayudante Los Guadalpera                           | nes<br>Acciones<br>les X<br>les X<br>les X                        |  |
| Seleccionar Aplicaci<br>Aplicaciones 3<br>Código de ente<br>10-06-001-AE-001<br>10-06-001-AE-001<br>10-06-001-AE-001<br>10-06-001-AE-001 | Cargo: Ayuda<br>Solicitadas<br>Nombre<br>Guadalperales (Los)<br>Guadalperales (Los)<br>Guadalperales (Los)<br>Guadalperales (Los) | nte Los Guadalperaled                                   | Nombre Aplicación<br>BDGEL<br>CESEL<br>CIR Local<br>COMEX | Permiso<br>Lect/Esc<br>Lect/Esc<br>Lect/Esc                                                                                                    | Local<br>IEX<br>(CAEL<br>ibuciones y Compensacio<br>buciones y Compensacio<br>Agudante Los Guadalpera<br>Ayudante Los Guadalpera<br>Ayudante Los Guadalpera<br>Ayudante Los Guadalpera | nes<br>Acciones<br>lies X<br>lies X<br>lies X<br>lies X<br>lies X |  |

Volver a paso anterior

Puede eliminar de la lista de "*aplicaciones solicitadas*" los entes y aplicaciones que desee antes de finalizar el autorregistro pulsando el botón " 🗱".

Si la entidad seleccionada tiene entes dependientes aparecerá una tercera lista que permite seleccionar bien la entidad principal, bien alguna de sus dependientes:

| COBIERNO<br>CE ESPAÑA                                                                                                    | MINISTERIO<br>DE HACIENDA      | MANUAL DE USUARIO I                                                                                                    | DE AUTORI                                                                                                    | ZA               |
|----------------------------------------------------------------------------------------------------|--------------------------------|----------------------------------------------------------------------------------------------------|----------------------------------------------------------------------------------------------------|------------------|
| Autorregistro de Usuario: Ayuo<br>Paso Final. Solicitud de Aplica                                                          | dante Interventor(a)<br>ciones |                                                                                                    |                                                                                                    |                  |
| Provincia<br>Coruña, A<br>Filtro de Entidades                                                                              |                                | Filtro de Entes Dependientes                                                                                                    | Filtro de Aplicaciones                                                                                                    |                  |
| соги                                                                                                    |                                | Nombre o código del Ente                                                                                                    | Nombre de la aplicación                                                                                                    | n                |
| Seleccione una entidad principal filtrada                                                                                  |                                | Lista Entes Dependientes                                                                                                    | Lista Aplicaciones                                                                                                    | Seleccionar Todo |
| (11-15-000-DD-000) Diputación Prov. de A Corui<br>(11-15-003-MM-000) Mc. Area de A Coruña<br>(11-15-030-AA-000) Coruña (A) | ña -                           | <ul> <li>(11-15-030-AA-000) Coruña (A)</li> <li>(11-15-030-AF-001) Aguas de La Coruña, S.A. (EMALCSA)</li> <li>(11-15-030-AF-003) E. N. Vivienda, Servicios y Actividades (EMVSA)</li> <li>(11-15-030-AF-004) Edar Bens S.A.</li> <li>(11-15-030-AF-001) Inst. M. Coruña Espectáculos (IMCE)</li> <li>(11-00-001-CC-000) C. Turísmo y Congresos</li> <li>(11-00-005-CC-000) C. Turísmo y Congresos</li> <li>(11-00-01-HH-000) F. EMALCSA</li> </ul> | Acuerdos CDGAE     Anticipos RD-Ley 10/20     BDGEL     CESEL     CIR Local     CONCAEL     Distribuciones y Compe     = ELCRES | 15 E             |

Seleccionar Aplicaciones

Si necesita trabajar con más de una entidad debe repetir todo este proceso.

Una vez que el usuario tenga todas las aplicaciones en la lista para los entes indicados, pulsará el botón "Finalizar Autorregistro" y aparecerá un mensaje indicando que se ha registrado correctamente:

# AVISO

Por favor, compruebe su correo electrónico, Siga las instrucciones indicadas.

Volver a la pantalla de acceso

Acto seguido, deberá acceder a su correo electrónico donde se autorregistró y abrir el correo que le habrá llegado de Autoriza:

Correo automático generado por la aplicación (DESAR) AUTORIZA. No responda a este correo.

Para darse de alta en la aplicación (DESAR) AUTORIZA como Interventor(a) debe validar su correo electrónico mediante el siguiente enlace: valide su correo

En caso de que no quiera validarlo, pulse el siguiente enlace: deniegue su correo

Nota: Si los enlaces anteriores no le funcionan copie y pegue en su navegador el siguiente enlace que corresponda:

Validar el correo: http://localhost.58929/aspx/ValidacionUsuario.aspx? param=IGnAaoLwQwPDfVpk11h0ZwCVvImdb9PMBUngXYtZnNPiHZ1917cL5h\*7BmcOFDvEFh84Lkw/83pI4EXwIsi/SQtx7GUrFsHWivyF0b/jrAp4DkRzNbQNDE8D9k14c9KusvYwImKaRxF\*zvIRDRzew= Denegar el correo

htp://localhost.58929/aspx/ValidacionUsuario.aspx? param=IGnAaoLwQwPDfVpk11h0ZwCVvImdb9PMBUnqXYtZnNPiHZ1917cL5h\*7BmcOFDyEFh84Lkw/83pI4EXwIsi/SQtx7GUrFsHWivyF0bfrAp4DkRzNbQNDE8D9k14c9KuEuOp1Ep9PiduuPnzG9PDfA=

Muchas gracias.

OFICINA VIRTUAL DE ENTIDADES LOCALES SECRETARÍA GENERAL DE COORDINACIÓN AUTONÓMICA Y LOCAL MINISTERIO DE HACIENDA Y ADMINISTRACIONES PÚBLICAS

Entonces debe:

- Bien validar su correo pulsando sobre "Valide su correo" o copiando el vínculo que aparece abajo y pegándolo en el navegador.
- -Bien denegar su correo para cancelar el autorregistro pulsando sobre "Deniegue su correo".

Nota: Si no recibe el correo vaya a la carpeta de "Spam" para comprobar si se encuentra allí.

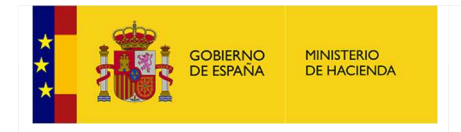

Una vez validado el correo, le mostrará una pantalla con la siguiente información de confirmación:

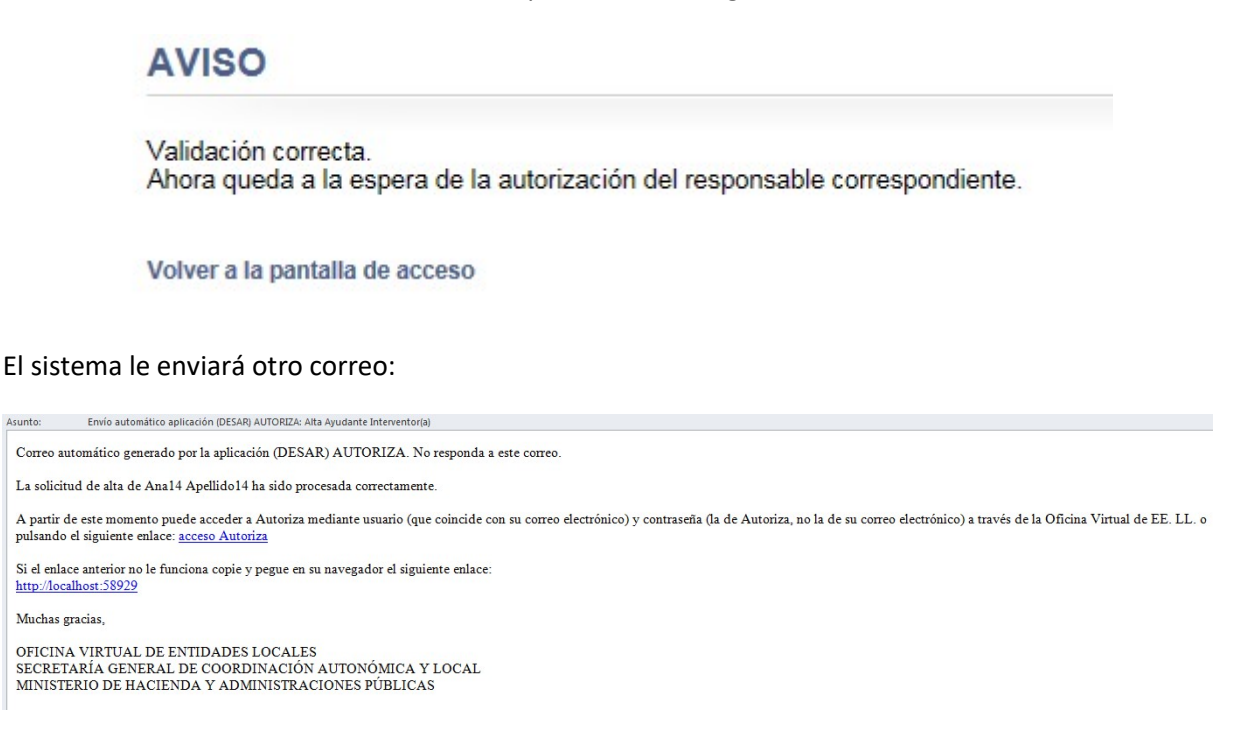

Ahora debe esperar a que el responsable le autorice las aplicaciones de la entidad solicitada y así poder acceder a las mismas a través de *Autoriza*.

Una vez que el responsable de la entidad le haya autorizado, se le notificará de nuevo con otro correo:

Correo automático generado por la aplicación (DESAR) AUTORIZA

Se le ha modificado las siguientes aplicaciones

| Entidad   | Aplicación | Modificación  |
|-----------|------------|---------------|
| Alfarnate | BDGEL      | Alta Aceptada |
| Alfarnate | CIR Local  | Alta Aceptada |

Y a partir de ese momento ya tendrá acceso a *Autoriza* y a las aplicaciones autorizadas por el responsable.

<u>Nota</u>: Si el responsable no le Autoriza las aplicaciones, póngase en contacto con él. Puede que le haya llegado el correo a su carpeta de "Spam" y no se haya dado cuenta.

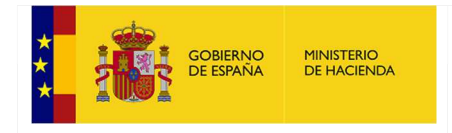

# 6.- Página de Acceso de Autoriza

Esta página será la primera pantalla por la que tendrá que pasar todo usuario para iniciar sesión en cualquiera de las aplicaciones de la SGFAL y poder trabajar con ellas:

| Acceso a los sistema | as de información de las Secretaría General de Coordinación Autonómica y Local. |
|----------------------|---------------------------------------------------------------------------------|
| Correo Electrónico:  | Introduzca su correo electrónico                                                |
| Contraseña:          | Introduzca su contraseña                                                        |
|                      | Acceder Olvido de contraseña                                                    |

Para ello se ha de introducir el correo electrónico y la contraseña que indicó en el autorregistro y pulsar el botón "*Acceder*" para entrar en *Autoriza*.

# 7.- Selección de Entes - Aplicaciones.

15-01-008-AE-003 Betolaza

 15-01-010-AE-008
 Luxo/Lujo

 15-01-013-AE-010
 Matura

 15-01-002-AE-008
 Tertanga

 17-46-246-AA-000
 Tous

 17-46-250-AA-000
 Valencia

15-01-005-RR-000 Cuadrilla de Zuia-Zuiako Eskualdea

Esta es la principal pantalla de *Autoriza* que se visualiza cuando se entra y a la que también se puede acceder mediante el menú de la izquierda con la opción "*Selección de Entes-Aplicaciones*":

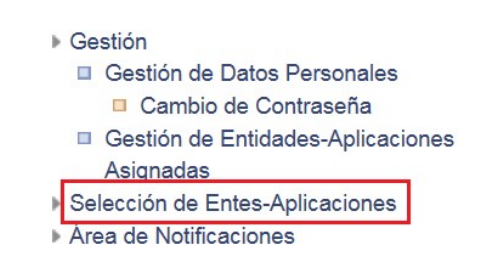

Se le mostrará la siguiente pantalla:

| Inicio > Selección de E | ntes-Aplicaciones                |                |         |
|-------------------------|----------------------------------|----------------|---------|
| Selección de            | Entes-Aplicacione                | 'S             |         |
| Seleccione el ente d    | el que quiere ver las aplicacion | nes.           |         |
| Código de ente          | Nombre                           | Ente principal | Baja er |
| 08-02-002-AA-000        | Alatoz                           |                |         |
| 15-01-010-AE-002        | Añes                             |                |         |
| 15-01-002-AE-003        | Baranbio                         |                |         |

n inventario

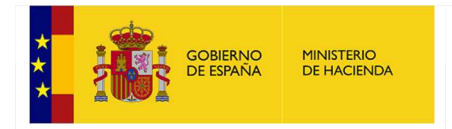

Aparecerá una lista de los entes que están disponibles, pudiendo seleccionar el que desee para, a continuación, ver la lista de aplicaciones.

#### Si únicamente tiene un ente, aparecerá en pantalla directamente la lista de aplicaciones.

Pulsando sobre la aplicación que se desee se accederá a la misma:

| Aplicaciones                                                             | para 12-28-073-AA-000 Humanes de Madrid                                                                                                    |                                         |
|--------------------------------------------------------------------------|----------------------------------------------------------------------------------------------------|-----------------------------------------|
| Volver a lista de ent                                                    | 85                                                                                                    |                                         |
| i tiene una aplicación<br>ara que el sistema fu<br>ara dudas de tipo inf | abierta para un ente y desea abrir la misma aplicación para otro ente, ha de cerrar la aplicación para el<br>incione correctamente debe habilitar el uso de pop-up en el navegador según lo indicado en este entace,<br>ormático escribir al correo oveell@minhap.es                                                         | primer ente                             |
| Acuerdos CDGAE                                                           | Aplicación para la presentación de solicitudes para formalizar operaciones de préstamo con el<br>Fondo para la Financiación de Pagos a proveedores por parte de las Entidades Locales que no las<br>formalizaron en los plazos habilitados cuando se ejecutaron las distintas fases del mecanismo de<br>pagos a proveedores. | sugerencias.RDley4_2012@minhap.es       |
| Anticipos RD-Ley<br>10/2015                                              | Solicitud de los anticipos de las entregas a cuenta de la participación en tributos del Estado del<br>ejercicio 2015, regulados en el artículo 11 del RD-Ley 10/2015                                                                                                    | sugerencias.RDIey4_2012@minhap.es       |
| DGEL                                                                     | Base de Datos General de Entidades Locales (BDGEL)                                                                                                    | sugerencias.BDEntidadesLocales@minhap.e |
| CESEL                                                                    | Coste efectivo de los servicios prestados por las Entidades Locales                                                                                                    | consultas.normativapresup_EELL@minhap.  |

# 8.- Gestión de Datos Personales.

El módulo de gestión de datos personales le permite al usuario editar los datos que incluyó en el apartado de datos personales del autorregistro, tales como datos de contacto, cargo, etc.

Existen datos que no pueden modificarse como el DNI.

Para acceder a este módulo, seleccione del menú de la izquierda la opción "*Gestión de Datos Personales*":

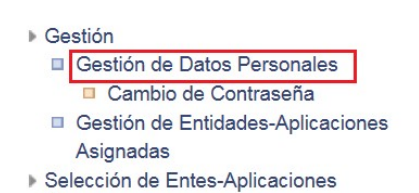

Area de Notificaciones

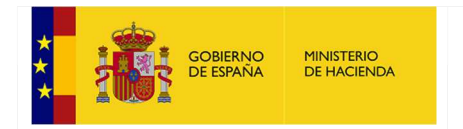

#### Se mostrará la siguiente pantalla:

| Gestión     Gestión de Datos Personales     Cambio de Contraseña                                                                          | Inicio > Gestión > Gestión de Datos Personales<br>Gestión de Datos Personales |                                 |                                |                   |                      |                 |
|----------------------------------------------------------------------------------------------------|-------------------------------------------------------------------------------|---------------------------------|--------------------------------|-------------------|----------------------|-----------------|
| <ul> <li>Gestion de Entidades-Aplicaciones</li> <li>Asignadas</li> <li>Selección de Entes-Aplicaciones</li> <li>Área de Avisos</li> </ul> | Nombre:                                                                       | Ay                              | udante Interventor             | ×                 | DNI / NIE: 15002247Z |                 |
|                                                                                                    | Apellidos                                                                     | : Sa                            | cañet                          |                   |                      |                 |
|                                                                                                    | Correo e                                                                      | ectrónico: ay                   | udante210482@prue              | ba.es             |                      | Cambio correo-e |
|                                                                                                    | Domicilio                                                                     | Pla                             | aza Mayor de Sacañe            | t                 |                      |                 |
|                                                                                                    | Teléfono                                                                      | Móvil: 77                       | 7777702                        |                   | Recibir SMS          |                 |
|                                                                                                    | Modific:<br>Darse c                                                           | ar Datos Persona<br>le baja Cor | ales<br>nvertir Ayudante en Ir | iterventor        |                      |                 |
|                                                                                                    | Id Ente                                                                       | Nombre Ente                     | Codigo Ente                    | Cargo             | )                    |                 |
|                                                                                                    | 21048                                                                         | Sacañet                         | 17-12-097-AA-000               | Ayudante Interven | tor                  |                 |

# 8.1.- Modificación de datos personales

Salvo el DNI puede modificar cualquier dato del formulario y pulsar a continuación el botón "*Modificar Datos Personales*". Esto los actualizará:

| <ul> <li>Gestión</li> <li>Gestión de Datos Personales</li> <li>Cambio de Contraseña</li> <li>Gestión de Entidades-Aplicaciones</li> </ul> | Gestión de D                                          | atos Personales                                          |                 |
|----------------------------------------------------------------------------------------------------|-------------------------------------------------------|----------------------------------------------------------|-----------------|
| Asignadas<br>Selección de Entes-Aplicaciones<br>Área de Avisos                                                                            | Nombre:                                               | Ayudante Interventor × DNI / NIE: 15002247Z              |                 |
| r ongekonskelar i vilitir Tek-Te                                                                                                    | Apellidos:                                            | Sacañet                                                  |                 |
|                                                                                                    | Correo electrónico:                                   | ayudante210482@prueba.es                                 | Cambio correo-e |
|                                                                                                    | Domicilio:                                            | Plaza Mayor de Sacañet                                   |                 |
|                                                                                                    | Teléfono Móvil:                                       | 777777702 Z Recibir SMS                                  |                 |
|                                                                                                    |                                                       |                                                          |                 |
|                                                                                                    | Modificar Datos Pe<br>Darse de baja                   | convertir Ayudante en Interventor                        |                 |
|                                                                                                    | Modificar Datos Pe<br>Darse de baja<br>Id Ente Nombre | Convertir Ayudante en Interventor Ente Codigo Ente Cargo |                 |

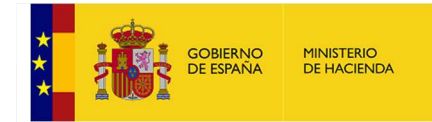

# 8.2.- Modificación del correo electrónico

Para modificar el correo electrónico, debe marcar la opción "*Cambio correo-e*", tras lo cual se le mostrarán dos nuevas cajas de texto, en las cuales debe introducir la nueva dirección de correo electrónico, que deberá ser diferente a la anterior. A continuación, deberá pulsar el botón "*Modificar Datos Personales*", tras lo cual se le enviará un correo electrónico a la nueva dirección que acaba de introducir, para validarla

#### AVISO

Por favor, compruebe su correo electrónico. Siga las instrucciones indicadas.

# Para finalizar el proceso del cambio de correo electrónico, deberá hacer clic en el enlace "valide su correo"

Correo automático generado por la aplicación AUTORIZA. No responda a este correo.

Para modificar su usuario (inigo@yahoo.es) en la aplicación AUTORIZA debe validar su correo electrónico mediante el siguiente enlace: valide su correo

En caso de que no quiera validarlo, pulse el siguiente enlace: deniegue su correo

Nota: Si los enlaces anteriores no le funcionan copie y pegue en su navegador el siguiente enlace que corresponda:

#### Validar el correo:

http://localhost:58929/aspx/ValidarCambioCorreo.aspx?param=AsOP2ibmgDfpnfw3NN/613h6lxGCKZtT/yiE9LI5IXnm /n8\*u1AbV7xls5pLxqih\*4V0mAJyLZcVUSMJmlEoAn52lwLTHQ\*Ci1zNYzs4jGL00oWDkM1plHPZEcxKUBLw

#### Denegar el correo:

http://localhost:58929/aspx/ValidarCambioCorreo.aspx?param=AsOP2ibmgDfpnfw3NN/613h6lxGCKZtT/yiE9LI5IXnm /n8\*u1AbV7xls5pLxqih\*4V0mAJyLZcVUSMJmlEoAn52lwLTHQ\*Ci1zNYzs4jGKYKZ\*A/08wfWWHKueAXIeF

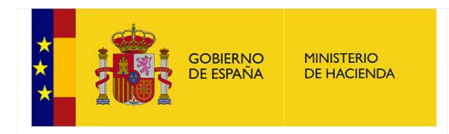

# 8.3.- Baja en Autoriza

Puede darse de baja de *Autoriza* pulsando el botón "*Darse de baja*" y se mostrará el siguiente mensaje de confirmación:

|                          |                                               | Usuario: Interve                           | GOBIERNO<br>DE ESPANA<br>T FUNCION | )<br>DA<br>IFUBLICA | localhost:60<br>¿Está seguro o | )331 dice<br>jue desea darse de baja? | Aceptar Ca | ancelar |
|--------------------------|-----------------------------------------------|--------------------------------------------|------------------------------------|---------------------|--------------------------------|---------------------------------------|------------|---------|
| Inicio > Gest<br>Gestiói | tión > Gestión de<br>n de Dato                | Datos Personales<br>S Personales           |                                    |                     |                                |                                       |            |         |
| Nombre:<br>Apellidos:    | Int                                           | erventor                                   |                                    | DNI / NIE:          | 0000011W                       |                                       |            |         |
| Correo ele               | orreo electrónico: Interventor19156@prueba.es |                                            |                                    |                     | Cambio correo-e                |                                       |            |         |
| Repita Cor<br>Domicilio: | rreo: Re<br>Pla                               | pita su nuevo correo<br>aza Mayor Larrinbe |                                    |                     |                                |                                       |            |         |
| Teléfono M               | 1óvil: 66                                     | 6666666                                    |                                    | Recibir SMS         |                                |                                       |            |         |
| Modificar<br>Darse de    | Datos Persona<br>baja                         | lles                                       |                                    |                     |                                |                                       |            |         |
| Id Ente                  | Nombre Ente                                   | Codigo Ente                                | Cargo                              |                     |                                |                                       |            |         |
| 19156                    | Larrinbe                                      | 15-01-002-AE-005                           | Interventor                        |                     |                                |                                       |            |         |

Si pulsa sobre el botón "Aceptar" el sistema le causará baja en Autoriza:

Se ha dado de baja en la aplicación correctamente. Muchas gracias PruebaAyudanteMalaga Apellidos por haber utilizado Autoriza.

# 8.4.- Convertir Ayudante en Responsable.

Nueva funcionalidad que permite a los ayudantes convertirse en responsables sin necesidad de darse de baja con la consiguiente ventaja de no tener que darse de alta de nuevo en las entidades en las que están asociados en ese momento.

Para realizar esta funcionalidad hay que seguir los siguientes pasos:

Acceder a su sección "Gestión de Datos Personales".

En dicha sección realizar un clic sobre "Convertir Ayudante en Responsable".

| SOB<br>CEES                                                                                                 | ERNO MINISTER<br>SPAÑA DE HACIE      | IO<br>INDA                               | MANUAL DE                                  | E USUARIO DE AUTORI                  | ZA              |
|----------------------------------------------------------------------------------------------------|--------------------------------------|------------------------------------------|--------------------------------------------|--------------------------------------|-----------------|
| Gestión                                                                                                    | rsonales                             | Inicio > Gestión > Gesti<br>Gestión de D | ión de Datos Personales<br>atos Personales | 5                                    |                 |
| <ul> <li>Gestión de Entidades<br/>Asignadas</li> <li>Selección de Entes-Aplic<br/>Área de Avisos</li> </ul> | s-Aplicaciones<br>caciones           | Nombre:                                  | Ayudante Interventor                       | × DNI / NIE: 15003154R               |                 |
|                                                                                                    |                                      | Apellidos:                               | Cabanelles                                 |                                      |                 |
|                                                                                                    |                                      | Correo electrónico:                      | ayudante144182@prue                        | aba.es                               | Cambio correo-e |
|                                                                                                    |                                      | Domicilio:                               | Plaza Mayor de Caban                       | elles                                |                 |
|                                                                                                    |                                      | Teléfono Móvil:                          | 777777702                                  | Recibir SMS                          |                 |
|                                                                                                    |                                      | Modificar Datos Pe                       | rsonales                                   | Josponskia                           |                 |
|                                                                                                    |                                      | Id Ente Nombre I                         | Ente Codigo Ente                           | Cargo                                |                 |
|                                                                                                    |                                      | 14418 Cabanelle                          | es 09-17-031-AA-000                        | Ayudante Interventor2                |                 |
| Inicio > Gestión > Gestión<br>Gestión de Da                                                                 | n de Datos Personale<br>Itos Persona | ales                                     |                                            |                                      |                 |
| Nombre:                                                                                                    | Ayudante Interver                    | ntor                                     | DNI / NIE: 150                             | 003154R                              |                 |
| Apellidos:                                                                                                  | Cabanelles                           |                                          |                                            |                                      |                 |
| Correo electrónico:                                                                                         | ayudante144182@                      | @prueba.es                               |                                            | Cambio correo-e                      |                 |
| Domicilio:                                                                                                  | Plaza Mayor de C                     | abanelles                                |                                            |                                      |                 |
| Teléfono Móvil:                                                                                             | 77777702                             |                                          | Recibir SMS                                | Mensaje de página web                | ×               |
| Modificar Datos Pers                                                                                        | sonales                              |                                          |                                            | ¿Está seguro que desea convertirse d | en Responsable? |
| Darse de baja                                                                                               | Convertir Ayudante                   | e en Responsable                         |                                            | Aceptar                              | Cancelar        |
| Id Ente Nombre En                                                                                           | nte Codigo Er                        | nte C                                    | argo                                       |                                      |                 |
| 14418 Cabanelles                                                                                            | 09-17-031-A/                         | A-000 Ayudante Inte                      | rventor2                                   |                                      |                 |

Una vez realizado dicho clic, le pedirá el certificado digital para que pueda registrarlo en su perfil.

Selección de Certificado Digital.

Paso 0: Seleccione un Certificado Digital instalado en su equipo:

Seleccione un Certificado

|                                       | obierno<br>E españa | MINISTERIO<br>DE HACIENDA                                 | MANUAL DE USUARIO DE AUTORIZA |
|---------------------------------------|---------------------|-----------------------------------------------------------|-------------------------------|
| Selección de<br>Paso 0: Seleccione un | <b>Certifica</b>    | <b>do Digital.</b><br><sup>i</sup> igital instalado en su | equipo:                       |
| Seleccione un Certi                   | ficado              | ee de au Costificadou                                     |                               |
| Paso 1: Ventique los                  | datos mostrad       | os de su Centificado:                                     |                               |
| DNI / NIE:                            |                     |                                                           | 08928410V                     |
| Nombre:                               |                     |                                                           | RODRIGUEZ                     |
| Apellidos:                            |                     |                                                           | BALLESTEROS ANTONIO           |
| Verificar Certificado                 | y Realizar Ca       | mbio Ayudante->Res                                        | ponsable.                     |

## Realizar un clic sobre el botón "Verificar Certificado y Realizar Cambio Ayudante ->Responsable".

| Paso 0: Seleccione un Certificado Digital instalado en su equipo: |           |  |
|-------------------------------------------------------------------|-----------|--|
| Seleccione un Certificado                                         |           |  |
| Paso 1: Verifique los datos mostrados de su Certificado:          |           |  |
| NIL / NIE-                                                        | 08928410V |  |
| INT / INIE.                                                       |           |  |
| Nombre:                                                           | RODRIGUEZ |  |

Una vez acceda con su certificado le aparecerá una notificación que le informa que el "Ayudante se ha convertido en Responsable".

Una vez hecho dicho cambio, si el usuario accede a su sección "*Gestión de Entidades-Aplicaciones Asignadas*", le aparecerá ya la pestaña para darse de alta en cualquier Entidad como cualquier Responsable.

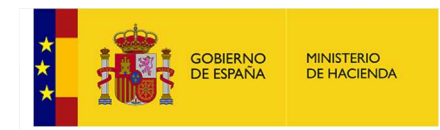

# 9.-Gestión de Entidades-Aplicaciones Asignadas para el Responsable

# **9.1.- Datos Personales**

En esta opción se podrá visualizar los datos personales del usuario.

| Gestión Gestión de Ayudantes Gestión de Datos Personales Gestión de Datos Personales                                                                                                    | Datos Gestión Us           | uarios           |                                               |        |                      |  |  |
|----------------------------------------------------------------------------------------------------|----------------------------|------------------|-----------------------------------------------|--------|----------------------|--|--|
| Asignadas     Asignación de Aplicaciones     Asignación de Aplicaciones de     Gestión                                                                                                    | Datos Personales           | Responsable      | Ayudante                                      | Cargos |                      |  |  |
| Gestión Trazabilidad<br>Trazabilidad de Aplicaciones<br>Trazabilidad General<br>Trazabilidad General<br>Trazabilidad de Usuarios<br>Trazabilidad de Entidades<br>Administración de Parámetros<br>Administración de Grupos<br>Administración de Grupos<br>Administración de Grupos<br>Administración de Categorías<br>Administración de Tipos de Actividad<br>Administración de Foralizaciones<br>Administración de Foralizaciones<br>Administración de Foralizaciones<br>Administración de Grupos Excluidos | Datos Pers                 | onales           | les                                           |        |                      |  |  |
|                                                                                                    | Nombre:                    | Interve          | entor                                         |        | DNI / NIE: 10000007K |  |  |
|                                                                                                    | Apellidos:                 | Aloria           | Aloria                                        |        |                      |  |  |
|                                                                                                    | Correo electrónico         | : Interve        | Interventor19152@prueba.es Plaza Mayor Aloria |        |                      |  |  |
|                                                                                                    | Domicilio:                 | Plaza N          |                                               |        |                      |  |  |
|                                                                                                    | Teléfono Móvil:            | 666666           | 6666                                          | Í.     |                      |  |  |
| Gestión                                                                                                    | Modificar Email U          | suario: Actualiz | ar                                            |        |                      |  |  |
| upervisión de Usuarios Externos (R)                                                                                                    |                            |                  |                                               |        |                      |  |  |
| upervisión de Usuarios Externos<br>upervisión de Usuarios SGFAL                                                                                                    |                            |                  |                                               |        |                      |  |  |
| signación de Grupos de Menú a<br>Isuarios                                                                                                    |                            |                  |                                               |        |                      |  |  |
| leasignar Entidades<br>ista Negra Entidades                                                                                                    |                            |                  |                                               |        |                      |  |  |
| aja de Subdirector<br>elección de Entes-Aplicaciones                                                                                                    |                            |                  |                                               |        |                      |  |  |
| selección de Aplicaciones de Gestión<br>Selección de Entes-Aplicaciones Foral                                                                                                    |                            |                  |                                               |        |                      |  |  |
| ∟staαisticas Autorregistro<br>Historicos Entes<br>Reseteo Entidades                                                                                                    | Volver a Administración de | Usuarios         |                                               |        |                      |  |  |

# 9.2.- Opciones del Responsable.

Todas las opciones propias del responsable sobre entidades aparecerán en la pestaña "*Responsable*". El responsable puede conocer las entidades que tiene asignadas y las solicitadas pendientes de ser aprobadas, así como solicitar nuevas.

Para acceder a este módulo, seleccione del menú de la izquierda la opción "*Gestión de Entidades-Aplicaciones Asignadas*":

| Gest | ión                               |
|------|-----------------------------------|
|      | Sestión de Datos Personales       |
|      | Cambio de Contraseña              |
|      | Sestión de Entidades-Aplicaciones |
| A    | signadas                          |
|      | Sestión de Ayudantes              |
|      | elegación de Firma                |
| Sele | cción de Entes-Aplicaciones       |
| Área | de Notificaciones                 |

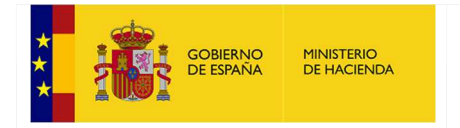

Automáticamente aparecerá la siguiente pantalla con la pestaña "Responsable" activada:

| stión Entid | lades    |  |
|-------------|----------|--|
|             |          |  |
| Responsable | Ayudante |  |

Se mostrará una lista en donde aparecen tanto las entidades que el responsable ha solicitado (y dicha asignación todavía no ha sido aceptada) como las entidades de las que es responsable en el momento actual:

#### Entidades Asignadas

| Código de ente                  | Nombre  | Observaciones                       | Acciones/Estados | Doc<br>Nombramiento | Doc Toma De<br>Posesión | Doc Cese Antiguo<br>Responsable | Aportación De Documentación Para<br>Esta Entidad |
|---------------------------------|---------|-------------------------------------|------------------|---------------------|-------------------------|---------------------------------|--------------------------------------------------|
| 01-04-001-AA-000                | Abla    | Solicitada y pendiente de<br>cesión | ×                | 0                   | 0                       | 0                               | B                                                |
| 11-15- <mark>0</mark> 22-AA-000 | Cedeira | Solicitada y pendiente de<br>cesión | *                | ?                   | 2                       | 0                               |                                                  |

El usuario puede eliminar una solicitud sobre una entidad pulsando sobre el icono " 🗱 ":

#### Entidades Asignadas Doc Cese Antiguo Aportación De Documentación Para Esta Entidad Acciones/Estados Doc Nombramiento Doc Toma De Posesión Código de ente Nombre Observaciones Solicitada y pendiente de cesión ? 2 0 Ð 01-04-001-AA-000 Abla X Solicitada y pendiente de cesión ? ? Ð 0 11-15-022-AA-000 Cedeira 8 localhost:58929 dice: Agregar nueva entidad ¿Está seguro de eliminar la solicitud de la entidad seleccionada? Aceptar Cancelar

#### Gestión Entidades

| ntidades As                 | Ignadas  | 1             |                  |                     |                         |                                  |                    |                                                  |
|-----------------------------|----------|---------------|------------------|---------------------|-------------------------|----------------------------------|--------------------|--------------------------------------------------|
| Código de <mark>ente</mark> | Nombre   | Observaciones | Acciones/Estados | Doc<br>Nombramiento | Doc Toma de<br>Posesión | Doc Cese Anterior<br>Responsable | Doc Cese<br>Propio | Aportación de Documentación<br>para esta Entidad |
| 08-02-003-AA-000            | Albacete |               |                  | 0                   | 0                       | 0                                | 0                  | B                                                |

En dicha pantalla también se visualizarán los diferentes estados de la visualización aportada para el ente en el que se quieren dar de alta.

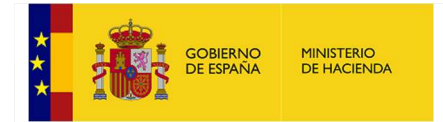

Los diferentes estados referentes a la documentación que se pueden visualizar en dicha pantalla son los siguientes:

O No se ha aportado dicha documentación. Pendiente de aportar.

🕐 Se ha aportado la documentación, pero todavía está pendiente de aprobar/denegar.

🕸 Documentación denegada. Se tendrá que aportar de nuevo.

Ocumentación aprobada. Se le da la opción al usuario de poder descargar la documentación aprobada.

Muestra la pantalla para que puedan aportar la documentación no aportada hasta ese momento o denegada por el responsable correspondiente de la SGSO.

La pantalla que aparece es la siguiente:

Aparecerán solo activas las opciones en las que la documentación no está aportada o que ha sido denegada anteriormente.

| Gestión Entidades                                                                                                    |
|----------------------------------------------------------------------------------------------------|
| Responsable Ayudante                                                                                                    |
| Entidades Asignadas                                                                                                    |
| Seleccione su documento de nombramiento, toma de posesión o cese (08-02-003-AA-000) Albacete                                                                                                    |
| Seleccione el documento con su nombramiento:<br>Examinar Máx. 15 MB Documentación de Nombramiento ya aportada                                                                                                    |
| Seleccione el documento con su toma de posesión o reingreso:<br>Examinar Máx. 15 MB Documentación de Toma de Posesion ya aportada                                                                                                |
| Seleccione el documento con el cese del responsable anterior (opcional):<br>Examinar Máx. 15 MB Documentación de Cese de responsable anterior ya aportada                                                                        |
| Seleccione el documento con el cese propio (opcional):<br>Examinar Máx. 15 MB                                                                                                    |
| Nota: Cuando un nuevo responsable solicite dicha entidad y se le conceda, usted dejará de tenerla disponible.                                                                                                    |
| Si de todos modos, usted desea causar baja en la entidad, deberá aportar el documento de cese propio y esperar a que el Ministerio lo apruebe, en cuyo caso la entidad también dejará de estar<br>disponible para sus ayudantes. |
| Volver Entidades Subir Ficheros Seleccionados                                                                                                    |

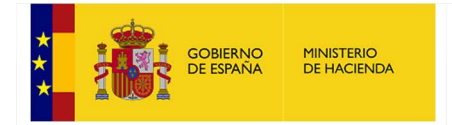

#### Se podrá aportar la documentación necesaria.

| Entidades Asignadas                                                                                                    | C Abrir                                                                                                    | bas_Subi | ir_PDF • 4+ 80                                                                                                    | ıscar Prvebas_Subir_PL                                                                                                    | DF P                                                                |
|----------------------------------------------------------------------------------------------------|----------------------------------------------------------------------------------------------------|----------|----------------------------------------------------------------------------------------------------|----------------------------------------------------------------------------------------------------|---------------------------------------------------------------------|
| Seleccione su documento de nombramiento, toma de posesión o cese (01-04-011-AA-000) Alhama de Almería                                                                                                    | Organizar - Nuev                                                                                                    | /a carpe | ta                                                                                                    | ≡ ▼ [                                                                                                    | 10                                                                  |
| Seleccionar archivo Ningún archivo seleccionado Máx. 15 MB Documentación de Nombramiento ya aportada Seleccionae el documento con su toma de posesión: Seleccionar archivo Ningún archivo seleccionado Máx. 15 MB Seleccionar archivo Ningún archivo seleccionado Máx. 15 MB Seleccionar archivo Ningún archivo seleccionado Máx. 15 MB Volver Entidades Subir Ficheros Seleccionados | Favoritos<br>Descargas<br>Escritorio<br>Sitios recientes<br>Bibliotecas<br>Documentos<br>Documentos<br>Disgenes<br>Música<br>Vídeos | E        | Nombre<br>2: Reconocimiento, Juan Alberto, Escarram<br>1: TOMA, POSSION, ABRU, Apdf<br>2: TOMA, POSSION, ABRU, Apdf<br>2: TOMA, POSSION, ABRU, Apdf<br>2: TOMA, POSSION, ALCORKON, pdf<br>3: TOMA, POSSION, ALCURA, MONTEAG<br>3: TOMA, POSSION, ALCURA, MONTEAG<br>3: TOMA, POSSION, ALLEARA, pdf<br>3: TOMA, POSSION, ALLHAMA, pdf | Fecha de modifica<br>20/10/2016 11:47<br>20/10/2016 11:47<br>28/02/2017 9:44<br>28/02/2017 9:45<br>28/02/2017 9:45<br>08/02/2017 14:23<br>27/02/2017 10:30<br>13/02/2017 10:15<br>06/03/2017 8:33 | Tipo<br>Adobe<br>Adobe<br>Adobe<br>Adobe<br>Adobe<br>Adobe<br>Adobe |
|                                                                                                    | t∎ Fauino<br>N                                                                                                    | + •      | TOMA_POSESION_ALHAMA.pdf - Add                                                                                                    | obe Acrobat Document                                                                                                    | + + +                                                               |

Cuando se termine de aportar realizar un clic sobre "Subir Ficheros Seleccionados".

# **Entidades Asignadas**

Seleccione su documento de nombramiento, toma de posesión o cese (01-04-011-AA-000) Alhama de Almería

#### Seleccione el documento con su nombramiento:

Seleccionar archivo Ningún archivo seleccionado Máx. 15 MB Documentación de Nombramiento ya aportada

#### Seleccione el documento con su toma de posesión: Seleccionar archivo Ningún archivo seleccionado Máx. 15 MB

Seleccione el documento con el cese de la interventor actual: Seleccionar archivo Ningún archivo seleccionado Máx. 15 MB

Volver Entidades Subir Ficheros Seleccionados

Documentación añadida correctamente. Por favor espere a que se le apruebe dicha documentación.

También se podrá solicitar el cese propio de la entidad. Eso conllevará el reseteo de la entidad eliminando todos los clientes asociados a la misma.

| Entidades Asi    | ignadas  |               |                  |                     |                         |                                  |                    |                                                  |
|------------------|----------|---------------|------------------|---------------------|-------------------------|----------------------------------|--------------------|--------------------------------------------------|
| Código de ente   | Nombre   | Observaciones | Acciones/Estados | Doc<br>Nombramiento | Doc Toma de<br>Posesión | Doc Cese Anterior<br>Responsable | Doc Cese<br>Propio | Aportación de Documentación<br>para esta Entidad |
| 08-02-003-AA-000 | Albacete |               | 0                | 0                   | 0                       | 0                                | 0                  |                                                  |

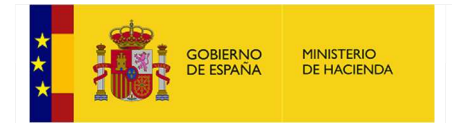

#### Se deberá aportar el documento de cese propio.

#### Gestión Entidades

| Responsable Ayudante                                                                                                    |
|----------------------------------------------------------------------------------------------------|
| Entidades Asignadas                                                                                                    |
| Seleccione su documento de nombramiento, toma de posesión o cese (08-02-003-AA-000) Albacete                                                                                                    |
| Seleccione el documento con su nombramiento:<br>Examinar Máx. 15 MB Documentación de Nombramiento ya aportada                                                                                                    |
| Seleccione el documento con su toma de posesión o reingreso:<br>Examinar Máx. 15 MB Documentación de Toma de Posesion ya aportada                                                                                                |
| Seleccione el documento con el cese del responsable anterior (opcional):<br>Examinar Máx. 15 MB Documentación de Cese de responsable anterior ya aportada                                                                        |
| Seleccione el documento con el cese propio (opcional):<br>Examinar Máx. 15 MB                                                                                                    |
| Nota: Cuando un nuevo responsable solicite dicha entidad y se le conceda, usted dejará de teneria disponible.                                                                                                    |
| Si de todos modos, usted desea causar baja en la entidad, deberá aportar el documento de cese propio y esperar a que el Ministerio lo apruebe, en cuyo caso la entidad también dejará de estar<br>disponible para sus ayudantes. |
| Volver Entidades Subir Ficheros Seleccionados                                                                                                    |

| Gestión Entidades                                                                                                    | 🍯 Elegir archivos para car       | gar                                    |                       |                         | ×                                |
|----------------------------------------------------------------------------------------------------|----------------------------------|----------------------------------------|-----------------------|-------------------------|----------------------------------|
|                                                                                                    | 🔾 🔾 😼 « Antoni                   | io + Autoriza_20180227 + Documentacion | NTCP Autoriza         | 👻 🍕 🖉 Buscar Docu       | imentacion NTCP 🔎                |
| Responsable Ayudante                                                                                                    | Organizar 👻 Nueva                | carpeta                                |                       |                         | H • 🔟 🙆                          |
| Entidades Asignadas                                                                                                    | 🔆 Favoritos                      | Nombre                                 | Fecha de modifica     | Тіро                    | Tamaño                           |
| Encludes Asignadas                                                                                                    | 🎉 Descargas                      | CESE PROPIO.pdf                        | 10/04/2018 8:42       | Adobe Acrobat D         | 19 KB                            |
| Seleccione su documento de nombramiento, toma de poseción o cese (08-02-003-04-000) Albacete                                                            | Escritorio                       | CESE.pdf                               | 11/04/2018 16:13      | Adobe Acrobat D         | 18 KB                            |
|                                                                                                    | Sitios recientes                 | NOMBRAMIENTO.pdf                       | 11/04/2018 16:11      | Adobe Acrobat D         | 19 KB                            |
| Seleccione el documento con su nombramiento:<br>Examinar Máx. 15 MB Documentación de Nombramiento ya aportada                                           | ProyectosVic Hugo                | TOMA DE POSESION.pdf                   | 11/04/2018 16:12      | Adobe Acrobat D         | 19 KB                            |
| Seleccione el documento con su toma de posesión o reingreso:<br>Examinar Máx. 15 MB Documentación de Toma de Posesion ya aportada                       | 詞 Bibliotecas 📑 Documentos       |                                        |                       |                         |                                  |
| Seleccione el documento con el cese del responsable anterior (opcional):<br>Examinar Máx. 15 MB Documentación de Cese de responsable anterior ya aporta | imágenes<br>♪ Música<br>₩ Vídeos |                                        |                       |                         |                                  |
| Seleccione el documento con el cese propio (opcional):<br>Examinar Máx. 15 MB                                                                           | No                               | mbre: CESE PROPIO.pdf                  |                       | Archivos pers     Abrir | onalizados (*.pdf) 💌<br>Cancelar |
| Nota: Cuando un nuevo responsable solicite dicha entidad y se le conceda, usted dejará de tenerla disponible.                                           |                                  |                                        |                       | _                       |                                  |
| Si de todos modos, usted desea causar baja en la entidad, deberá aportar el documento de cese propio y espe<br>disponible para sus ayudantes.           | rar a que el Minister            | rio lo apruebe, en cuyo caso la e      | ntidad tamblén dejará | de estar                |                                  |
| Volver Entidades Subir Ficheros Seleccionados                                                                                                    |                                  |                                        |                       |                         |                                  |

| Inicio > Gestión > Gestión de Entidades-Aplicaciones | Asignadas |
|------------------------------------------------------|-----------|
| Cantifus Entidades                                   |           |

n > Gestión de Entidades Anlicaciones Asionada

| Responsable       Ayudante         Entidades Asignadas         Seleccione su documento de nombramiento, toma de posesión o cese (08-02-003-AA-000) Albacete         Seleccione el documento con su nombramiento:         Examinar       Máx. 15 MB Documentación de Nombramiento ya aportada         Seleccione el documento con su toma de posesión o relingreso:       Examinar         Examinar       Máx. 15 MB Documentación de Toma de Posesion ya aportada         Seleccione el documento con el cese del responsable anterior (opcional):       Examinar         Examinar       Máx. 15 MB Documentación de Cese de responsable anterior ya aportada         Seleccione el documento con el cese propio (opcional):       Examinar         Examinar       Máx. 15 MB         Nota: Cuando un nuevo responsable solicite dicha entidad y se le conceda, usted dejará de tenerla disponible. |
|----------------------------------------------------------------------------------------------------|
| Entidades Asignadas Seleccione su documento de nombramiento, toma de posesión o cese (08-02-003-AA-000) Albacete Seleccione el documento con su nombramiento: Examinar Máx. 15 MB Documentación de Nombramiento ya aportada Seleccione el documento con su toma de posesión o reingreso: Examinar Máx. 15 MB Documentación de Toma de Posesion ya aportada Seleccione el documento con el cese del responsable anterior (opcional): Examinar Máx. 15 MB Documentación de Cese de responsable anterior ya aportada Seleccione el documento con el cese propio (opcional): Examinar Máx. 15 MB Nota: Cuando un nuevo responsable solicite dicha entidad y se le conceda, usted dejará de teneria disponible.                                                                                                    |
| Seleccione su documento de nombramiento, toma de posesión o cese (08-02-003-AA-000) Albacete Seleccione el documento con su nombramiento: Examinar Máx. 15 MB Documentación de Nombramiento ya aportada Seleccione el documento con su toma de posesión o reingreso: Examinar Máx. 15 MB Documentación de Toma de Posesion ya aportada Seleccione el documento con el cese del responsable anterior (opcional): Examinar Máx. 15 MB Documentación de responsable anterior ya aportada Seleccione el documento con el cese propio (opcional): Examinar Máx. 15 MB Nota: Cuando un nuevo responsable solicite dicha entidad y se le conceda, usted dejará de tenerla disponible.                                                                                                    |
| Seleccione el documento con su nombramiento:       Examinar       Máx. 15 MB Documentación de Nombramiento ya aportada         Seleccione el documento con su toma de posesión o reingreso:       Examinar       Máx. 15 MB Documentación de Toma de Posesion ya aportada         Seleccione el documento con el cese del responsable anterior (opcional):       Examinar       Máx. 15 MB Documentación de Cese de responsable anterior ya aportada         Seleccione el documento con el cese propio (opcional):       Examinar       Máx. 15 MB Documentación de Cese de responsable anterior ya aportada         Seleccione el documento con el cese propio (opcional):       Examinar       Máx. 15 MB         Nota: Cuando un nuevo responsable solicite dicha entidad y se le conceda, usted dejará de tenerla disponible.       Nota:                                                      |
| Seleccione el documento con su toma de posesión o reingreso:       Examinar       Máx. 15 MB Documentación de Toma de Posesion ya aportada         Seleccione el documento con el cese del responsable anterior (opcional):       Examinar       Máx. 15 MB Documentación de Cese de responsable anterior ya aportada         Seleccione el documento con el cese propio (opcional):       Examinar       Máx. 15 MB         Seleccione el documento con el cese propio (opcional):       Examinar       Máx. 15 MB         Nota: Cuando un nuevo responsable solicite dicha entidad y se le conceda, usted dejará de tenerla disponible.       Nota:       Cuando un nuevo responsable solicite dicha entidad y se le conceda, usted dejará de tenerla disponible.                                                                                                    |
| Seleccione el documento con el cese del responsable anterior (opcional):         Examinar       Máx. 15 MB Documentación de Cese de responsable anterior ya aportada         Seleccione el documento con el cese propio (opcional):       Examinar         Máx. 15 MB       Máx. 15 MB         Nota: Cuando un nuevo responsable solicite dicha entidad y se le conceda, usted dejará de tenerla disponible.                                                                                                    |
| Seleccione el documento con el cese propio (opcional):<br>Examinar Máx. 15 MB<br>Nota: Cuando un nuevo responsable solicite dicha entidad y se le conceda, usted dejará de tenerla disponible.                                                                                                    |
| Nota: Cuando un nuevo responsable solicite dicha entidad y se le conceda, usted dejará de tenerla disponible.                                                                                                    |
|                                                                                                    |
| Si de todos modos, usted desea causar baja en la entidad, deberá aportar el documento de cese propio y esperar a que el Ministerio lo apruebe, en cuyo caso la entidad también dejará d<br>disponible para sus ayudantes.                                                                                                    |
| Volver Entidades Subir Ficheros Seleccionados                                                                                                    |
| Documentación añadida correctamente. Por favor espere a que se le apruebe dicha documentación.                                                                                                    |

**Nota:** Si ya hay una solicitud de cambio de entidad no se dejará subir el documento de cese propio.

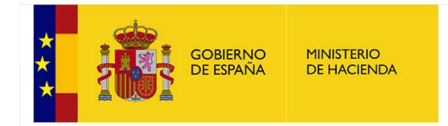

También aparecen en la lista las personas que hayan solicitado ser nuevos responsables de la entidad:

También se puede solicitar ser responsable de una nueva entidad. Para ello pulse el botón "*Agregar nueva entidad*":

| Intidades Asi    | gnadas   |               |                  |                     |                         |                                  |                    |                                                  |
|------------------|----------|---------------|------------------|---------------------|-------------------------|----------------------------------|--------------------|--------------------------------------------------|
| Código de ente   | Nombre   | Observaciones | Acciones/Estados | Doc<br>Nombramiento | Doc Toma de<br>Posesión | Doc Cese Anterior<br>Responsable | Doc Cese<br>Propio | Aportación de Documentación<br>para esta Entidad |
| 08-02-003-AA-000 | Albacete |               | <b>O</b>         | 0                   | 0                       | 0                                | 0                  | B                                                |

Debe seleccionar una entidad (puede utilizar un filtro de búsqueda al igual que en el autorregistro). Si la entidad no tiene asociado actualmente ningún responsable entonces debe aportar la documentación obligatoria, es decir, su documento de nombramiento del boletín oficial y el documento de toma de posesión. Además, se podrá aportar opcionalmente el documento de cese de la persona saliente (si dispone del mismo).

|                                        | es                                                     |                                                                              |        |  |
|----------------------------------------|--------------------------------------------------------|------------------------------------------------------------------------------|--------|--|
| Solicitud de Entida                    | Ides                                                   |                                                                              |        |  |
| Provincia                              |                                                        |                                                                              |        |  |
| Albacete                               | ~                                                      |                                                                              |        |  |
| Filtro de Entidades                    |                                                        |                                                                              |        |  |
| ista Entidades Princina                | les                                                    |                                                                              | 12     |  |
| (08-02-002-AA-000) Al                  | latoz                                                  |                                                                              |        |  |
| (08-02-002-MM-000) N                   | Ic. Valdemembra                                        |                                                                              | ^      |  |
| (08-02-003-AA-000) AI                  | bacete                                                 |                                                                              | $\sim$ |  |
| Las entidades actualm                  | guas nuevas<br>iente en baia anarece                   | en en roio en esta lista                                                     |        |  |
| Cargue el fichero PDF                  | con su nombramien<br>Examinar Ma<br>con su toma de pos | nto en el boletín oficial.<br>láx. 15 MB<br>sesión o reingreso.<br>láx 15 MB |        |  |
| curgue er nellero i Di                 |                                                        |                                                                              |        |  |
| Carque el fichero PDF                  | con el cese de la pe                                   | ersona saliente (opcional)                                                   |        |  |
| Cargue el fichero PDF                  | con el cese de la pe<br>Examinar Ma                    | ersona saliente (opcional)<br>láx. 15 MB                                     |        |  |
| Cargue el fichero PDF                  | con el cese de la pe<br>Examinar Ma                    | ersona saliente (opcional)<br>láx. 15 MB                                     |        |  |
| Cargue el fichero PDF<br>Añadir Entida | con el cese de la pe<br>Examinar Ma                    | ersona saliente (opcional)<br>láx. 15 MB                                     |        |  |
| Cargue el fichero PDF<br>Añadir Entida | Examinat M<br>con el cese de la pe<br>Examinar M<br>ad | ersona saliente (opcional)<br>láx. 15 MB                                     |        |  |
| Cargue el fichero PDF<br>Añadir Entida | Examinar M<br>Examinar M<br>ad                         | ersona saliente (opcional)<br>láx. 15 MB                                     |        |  |
| Añadir Entidades Seleccio              | Examinat M<br>Examinar M<br>ad                         | ersona saliente (opcional)<br>láx. 15 MB                                     |        |  |
| Añadir Entidades Seleccio              | Examinar M<br>Examinar M                               | ersona saliente (opcional)<br>láx. 15 MB                                     |        |  |

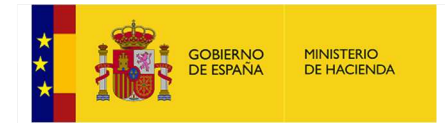

Para aportar los documentos, realice un clic sobre el botón "*Seleccionar archivo*" correspondiente y seleccione el archivo que vea oportuno.

| nicio > Gestión > Gestión de Entidades-Aplicaciones Asignadas                                                                                      | Scritorio 🕨                               | - + + Buscar Escritorio                                    |
|----------------------------------------------------------------------------------------------------|-------------------------------------------|------------------------------------------------------------|
| Sestión Entidades                                                                                                    | Organizar ▼ Nueva carpeta                 | # - <b>.</b> 0                                             |
| Solicitud de Entidades                                                                                                    | Favoritos                                 | ^                                                          |
| Provincia<br>Albacete                                                                                                    | Escritorio<br>Sitis recientes             |                                                            |
| Filtro de Entidades                                                                                                    | 📕 Autoriza 👘 Manuales                     | Fecha de modificación: 31/07/2017 16:16                    |
| Lista Entidades Principales:                                                                                                    | Bibliotecas AUTORIZA 2017 v2017-05-24.pdf | Fecha de modificación: 27/07/2017 18:57<br>Tamaño: 740 KB  |
| (08-02-000-DD-000) Diputación Prov. de Albacete<br>(08-02-001-AA-000) Abengibre<br>(08-02-001-MM-000) Mc. Montearagón<br>(08-02-002-AA-000) Alatoz | ■ Imágenes<br>Música<br>Subversion        | Fecha de modificación: 29/06/2017 12:33<br>Tamaño: 13,4 KB |
| * Las entidades actualmente en baja aparecen en rojo en esta lista                                                                                 | Requisitos del pliego Autoriza 2015.pdf   | Fecha de modificación: 09/06/2015 9:25<br>Tamaño: 460 KB   |
| Y opcionalmente el de cese del responable anterior.                                                                                                | Ngmbre:                                   | ✓ Archivos personalizados (*.pdf) ▼                        |
| C:\Users\\ASTRAIN_EXT Examinar Máx. 15 MB                                                                                                    |                                           | Abrir V Cancelar                                           |
| Examinar Máx. 15 MB<br>Cargue el fichero PDF con el cese de la persona saliente (opcional)<br>Examinar Máx. 15 MB                                  |                                           |                                                            |
| Añadir Entidad                                                                                                    |                                           |                                                            |
| Entidades Seleccionadas                                                                                                    |                                           |                                                            |

Finalizar solicitud de entidades Cancelar

Una vez que se hayan realizado dichos pasos realice un clic sobre "Añadir Entidad"

| Solicitud de Entie                                                                                                    | dades                                                                                                    |                                                                                                    |                         |                          |                 |   |
|----------------------------------------------------------------------------------------------------|----------------------------------------------------------------------------------------------------|----------------------------------------------------------------------------------------------------|-------------------------|--------------------------|-----------------|---|
| Provincia                                                                                                    | 20.00                                                                                                    |                                                                                                    |                         |                          |                 |   |
| Aimeria                                                                                                    | ~                                                                                                    |                                                                                                    |                         |                          |                 |   |
| iltro de Entidades                                                                                                    |                                                                                                    |                                                                                                    |                         |                          |                 |   |
| ista Entidades Princi                                                                                                    | pales:                                                                                                    |                                                                                                    |                         |                          |                 |   |
| (01-04-000-DD-000)                                                                                                    | Diputación Prov. de Al                                                                                                    | imería                                                                                                    |                         |                          |                 |   |
| (01-04-001-AA-000)<br>(01-04-001-MM-000                                                                                                    | Abla<br>Mc Baio Andaray                                                                                                   |                                                                                                    |                         |                          |                 |   |
| (01-04-002-AA-000)                                                                                                    | Abrucena                                                                                                    | *                                                                                                    |                         |                          |                 |   |
| Las entidades actua                                                                                                    | lmente en baja aparece                                                                                                    | n en rojo en esta lista                                                                                             |                         |                          |                 |   |
| r opcionalmente el de                                                                                                    | -                                                                                                    |                                                                                                    |                         |                          |                 |   |
| Copionalmente el da<br>Cargue el fichero PE<br>Cargue el fichero PE<br>Cargue el fichero PE<br>Añadir Ent<br>Entidades Selecc                    | F con su nombramien<br>Examinar Mi<br>F con su toma de pos<br>Examinar Mi<br>F con el cese de la pe<br>Examinar Mi<br>dad | to en el boletín oficial.<br>ix. 15 MB<br>esión o reingreso.<br>ix. 15 MB<br>rsona sallente (opcional)<br>ix. 15 MB |                         |                          |                 |   |
| Cargue el fichero PC<br>Cargue el fichero PC<br>Cargue el fichero PC<br>Cargue el fichero PC<br>Añadir Ent<br>Entidades Selecc<br>Còdigo de ente | F con su nombramien<br>Examinar Ma<br>F con su toma de pos<br>Examinar Ma<br>F con el cese de la pe<br>Examinar Ma<br>dad | to en el boletín oficial.<br>ix, 15 MB<br>esión o reingreso.<br>ix, 15 MB<br>rsona saliente (opcional)<br>ix, 15 MB | Fichero<br>Nombramiento | Fichero Toma<br>Posesión | Fichero<br>Cese | A |

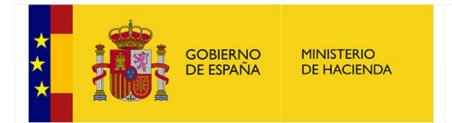

# Para completar el proceso ha de pulsar el botón "Finalizar solicitud de entidades":

| Solicitud de Enti                                                                                                    | dades                                                                                                    |                                                                                                    |                         |                          |                |
|----------------------------------------------------------------------------------------------------|----------------------------------------------------------------------------------------------------|----------------------------------------------------------------------------------------------------|-------------------------|--------------------------|----------------|
| Provincia                                                                                                    |                                                                                                    |                                                                                                    |                         |                          |                |
| Almena                                                                                                    | ×                                                                                                    |                                                                                                    |                         |                          |                |
|                                                                                                    |                                                                                                    |                                                                                                    |                         |                          |                |
| Lista Entidades Princi                                                                                                   | pales:                                                                                                    |                                                                                                    |                         |                          |                |
| (01-04-000-DD-000)                                                                                                    | Diputación Prov. de Al                                                                                                    | mería                                                                                                    |                         |                          |                |
| (01-04-001-AA-000)<br>(01-04-001-MM-000                                                                                  | ) Mc. Baio Andarax                                                                                                    | 0                                                                                                    |                         |                          |                |
| (01-04-002-AA-000)                                                                                                    | Abrucena                                                                                                    | ~                                                                                                    |                         |                          |                |
| * Las entidades actua                                                                                                    | Imente en baja aparece                                                                                                    | n en rojo en esta lista                                                                                                    |                         |                          |                |
| Carque el fichero PE                                                                                                    | )E con su nombramien                                                                                                    | to en el boletín oficial                                                                                                    |                         |                          |                |
| Cargue el fichero PE<br>Cargue el fichero PE<br>Cargue el fichero PE                                                     | DF con su nombramien<br>Examinar Ma<br>DF con su toma de pos<br>Examinar Ma<br>DF con el cese de la pe<br>Examinar Ma                        | to en el boletín oficial.<br>ix. 15 MB<br>esión o reingreso.<br>ix. 15 MB<br>rsona saliente (opcional)<br>ix. 15 MB                  |                         |                          |                |
| Cargue el fichero PE<br>Cargue el fichero PE<br>Cargue el fichero PE<br>Añadir Ent                                       | DF con su nombramien<br>Examinar Mi<br>DF con su toma de pos<br>Examinar Mi<br>DF con el cese de la pe<br>Examinar Mi<br>Examinar Mi<br>idad | to en el boletín oficial.<br>ix. 15 MB<br>esión o reingreso.<br>ix. 15 MB<br>rsona saliente (opcional)<br>ix. 15 MB                  |                         |                          |                |
| Cargue el fichero PE<br>Cargue el fichero PE<br>Cargue el fichero PE<br>Añadir Ent<br>Entidades Selecc<br>Código de ente | DF con su nombramien<br>Examinar Mi<br>DF con su toma de pos<br>Examinar Mi<br>DF con el cese de la<br>Examinar Mi<br>idad<br>cionadas       | to en el boletín oficial.<br>ix. 15 MB<br>esión o reingreso.<br>ix. 15 MB<br>rsona saliente (opcional)<br>ix. 15 MB<br>Observaciones | Fichero<br>Nombramiento | Fichero Toma<br>Posesión | Ficher<br>Cese |

#### Una vez que "Confirme los nuevos entes" aparecerá la nueva entidad en su listado de entidades.

#### Entidades Asignadas

| Código de ente   | Nombre  | Observaciones                       | Acciones/Estados | Doc<br>Nombramiento | Doc Toma De<br>Posesión | Doc Cese Antiguo<br>Responsable | Aportación De Documentación Para<br>Esta Entidad |
|------------------|---------|-------------------------------------|------------------|---------------------|-------------------------|---------------------------------|--------------------------------------------------|
| 01-04-001-AA-000 | Abla    | Solicitada y pendiente de<br>cesión | *                | ?                   | ?                       | 0                               |                                                  |
| 11-15-022-AA-000 | Cedeira | Solicitada y pendiente de<br>cesión | ×                | ?                   | ?                       | 0                               | B                                                |

Agregar nueva entidad

Acciones

8

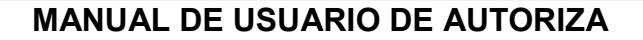

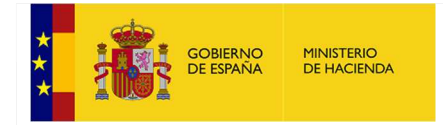

Por último, se puede solicitar el cese propio. Si éste es aceptado se dará de baja tanto al responsable que lo ha solicitado como a todos los ayudantes de esa entidad (se resetearía la entidad).

| esponsable Ayud  | ante     |               |                  |                     |                         |                                  |                    |                                                 |
|------------------|----------|---------------|------------------|---------------------|-------------------------|----------------------------------|--------------------|-------------------------------------------------|
| Intidades As     | ignadas  |               |                  |                     |                         |                                  |                    |                                                 |
| Código de ente   | Nombre   | Observaciones | Acciones/Estados | Doc<br>Nombramiento | Doc Toma De<br>Posesión | Doc Cese Anterior<br>Responsable | Doc Cese<br>Propio | Aportación De Documentación Par<br>Esta Entidad |
| 15-01-008-AE-002 | Arrolabe |               | 0                | 0                   | 0                       | 0                                | 0                  | B                                               |

Para subir el Doc Cese Propio realizando un clic sobre el icono correspondiente.

| esponsable Ayudante                                                                          |  |
|----------------------------------------------------------------------------------------------|--|
| Entidades Asignadas                                                                          |  |
| Seleccione su documento de nombramiento, toma de posesión o cese (15-01-008-AE-002) Arroiabe |  |
| seleccione el documento con su nombramiento:                                                 |  |
| Seleccionar archivo Ningún archivo seleccionado Máx. 15 MB                                   |  |
| Seleccione el documento con su toma de nosesión o reingreso:                                 |  |
| Seleccionar archivo Ningún archivo seleccionado Máx. 15 MB                                   |  |
| Seleccione el documento con el cese del interventor actual (oncional):                       |  |
| Seleccionar archivo Ningún archivo seleccionado Máx. 15 MB No había interventor anterior.    |  |
|                                                                                              |  |
| eleccione el documento con el cese propio (opcional):                                        |  |

**₽** 

|                                                                                                    | Organizar 🔻 Nueva ca                                                                                                    | roeta                                                |                   |                 |        | ie • Fi                |
|----------------------------------------------------------------------------------------------------|----------------------------------------------------------------------------------------------------|------------------------------------------------------|-------------------|-----------------|--------|------------------------|
| Ayudante Ayudante Atidades Asignadas                                                                                                    | ★ Favoritos ↓ Descargas ■ Escritorio                                                                                                    | Biblioteca Documentos<br>Documentacion NTCP Autoriza | Eacha de modifica | Ting            | Tamaño | Organizar por: Carpeta |
|                                                                                                    | 💹 Sitios recientes                                                                                                    |                                                      | recht de mouncail | npo             | Tamano |                        |
| eleccione su documento de nombramie                                                                                                    | 🍌 ProyectosVic                                                                                                    | CESE PROPIO.pdf                                      | 10/04/2018 8:42   | Adobe Acrobat D | 19 KB  |                        |
| leccione el documento con su nom                                                                                                    | 🍶 Hugo                                                                                                    |                                                      | 11/04/2018 16:15  | Adobe Acrobat D | 10 KB  |                        |
| eleccionar archivo Ningún archivo selecc                                                                                                    |                                                                                                    | TOMA DE ROSESION off                                 | 11/04/2018 16:11  | Adobe Acrobat D | 19 KB  |                        |
| leccione el documento con su toma<br>teccionar archivo Ningún archivo selecci<br>leccione el documento con el cese<br>teccionar archivo Ningún archivo selecci<br>leccionar archivo CESE PROPIO.pdf<br>olver Entidades Subir Ficheros Selecci | Documentos     Imágenes     Música     Videos     Videos     Disco local (C)     O Unidad de CD (F:<br>S500 (Mk)     Coptura (L/mink)     Ecaneos (L/mink)     HUAWEP 90 Itee |                                                      |                   |                 |        |                        |
|                                                                                                    | - Docar                                                                                                    |                                                      |                   |                 |        |                        |

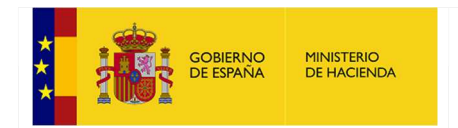

Gestión Entidades

| Responsable Ayudante                                                                                                    |  |
|----------------------------------------------------------------------------------------------------|--|
| Entidades Asignadas                                                                                                    |  |
| Entlando Asignado                                                                                                    |  |
| Seleccione su documento de nombramiento, toma de posesión o cese (15-01-008-AE-002) Arroiabe                                                                                                    |  |
| Seleccione el documento con su nombramiento:                                                                                                    |  |
| Seleccionar archivo Ningún archivo seleccionado Máx, 15 MB                                                                                                    |  |
|                                                                                                    |  |
| Seleccione el documento con su toma de posesión o reingreso:                                                                                                    |  |
| Seleccionar archivo Ningún archivo seleccionada Máy 15 MB                                                                                                    |  |
| occessing area of second of the second of the                                                                                                    |  |
| Seleccione el documento con el cese del interventor actual (oncional):                                                                                                    |  |
| Seleccionar archivo Ningún archivo seleccionado Máx, 15 MB No babía interventor anterior                                                                                                    |  |
| occession area and a server and a server and |  |
| Seleccione el documento con el cese propio (opcional):                                                                                                    |  |
| Seleccionariambio CESE PROPIO pdf Máx, 15 MB                                                                                                    |  |
|                                                                                                    |  |
| Volver Entidades Subir Elcheros Seleccionados                                                                                                    |  |
| Volver Entitudues Subil Ficheros Seleccionados                                                                                                    |  |
|                                                                                                    |  |
|                                                                                                    |  |
|                                                                                                    |  |

#### Gestión Entidades

| ntidades As                     | ignadas  |               |                  |                     |                         |                                  |                    |                                                 |
|---------------------------------|----------|---------------|------------------|---------------------|-------------------------|----------------------------------|--------------------|-------------------------------------------------|
| Código de ente                  | Nombre   | Observaciones | Acciones/Estados | Doc<br>Nombramiento | Doc Toma De<br>Posesión | Doc Cese Anterior<br>Responsable | Doc Cese<br>Propio | Aportación De Documentación Par<br>Esta Entidad |
| 15-0 <mark>1-008-A</mark> E-002 | Arroiabe |               | <b></b>          | 0                   | 0                       | 0                                | 0                  | B                                               |

# 9.3.- Opciones de ayudante

Un responsable también puede ser ayudante de otro responsable, en cuyo caso pulsará sobre la pestaña etiquetada como "*Ayudante*" dentro de "*Gestión de Entidades-Aplicaciones Asignadas*" y realizará las funciones propias de un ayudante.

Para acceder a este módulo, seleccione del menú de la izquierda la opción "*Gestión de Entidades-Aplicaciones Asignadas*":

| ▶ Gestión                         |
|-----------------------------------|
| Gestión de Datos Personales       |
| Cambio de Contraseña              |
| Gestión de Entidades-Aplicaciones |
| Asignadas                         |
| Gestión de Ayudantes              |
| Delegación de Firma               |
| Selección de Entes-Aplicaciones   |
| Área de Notificaciones            |

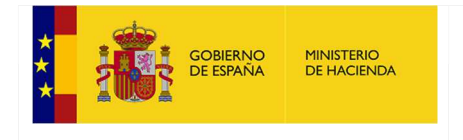

Y una vez dentro de la opción debe pulsar sobre la pestaña "Ayudante":

| Responsable                                                                                                    | Ayudante     |  |
|----------------------------------------------------------------------------------------------------|--------------|--|
| in the second second se | , i y addite |  |

A partir de aquí, esta opción es igual a la del siguiente apartado, Gestión de Entidades-Aplicaciones Asignadas para Ayudantes de Responsable.

# 9.4.- Visualización de Cargos

En esta opción se podrán visualizar los cargos que tiene el usuario en cada entidad a la que está adherido.

| argo               | s Asociado  | os a las Difere  | entes Entidad |
|--------------------|-------------|------------------|---------------|
| Id Ente            | Nombre Ente | Codigo Ente      | Cargo         |
| 17252              | Álamo (El)  | 12-28-004-AA-000 | Interventor1  |
| 17275              | Alcorcón    | 12-28-007-AA-000 | Interventor2  |
| 19146              | Egileta     | 15-01-001-AE-002 | Interventor3  |
| <mark>19158</mark> | Saratxo     | 15-01-002-AE-007 |               |
| 19225              | Sojo        | 15-01-010-AE-022 | Ayudante      |

#### **Datos Gestión Usuarios**

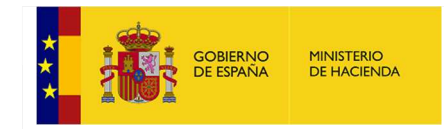

# 10.- Gestión de Entidades - Aplicaciones Asignadas para Ayudantes de Responsable

Los ayudantes pueden conocer las aplicaciones que tiene disponibles para desarrollar su trabajo y las solicitadas pendientes de ser aprobadas, así como solicitar nuevas.

Para acceder a este módulo seleccione del menú de la izquierda la opción "*Gestión de Entidades Aplicaciones-Asignadas*":

| ▶ Ge | stión                                          |
|------|------------------------------------------------|
|      | Gestión de Datos Personales                    |
|      | Cambio de Contraseña                           |
|      | Gestión de Entidades-Aplicaciones<br>Asignadas |
| Se   | ección de Entes-Aplicaciones                   |
| Are  | a de Notificaciones                            |

Se mostrará una lista donde aparecen las aplicaciones que haya solicitado y las que tiene aprobadas por su responsable:

| Aplicaciones     | Asignad   | as                             |                   |        |         |        |
|------------------|-----------|--------------------------------|-------------------|--------|---------|--------|
| Código de ente   | Nombre    | Ente principal del que depende | Nombre Aplicacion | Estado | Permiso | Borrar |
| 01-29-003-AA-000 | Alfamate  |                                | BDGEL             |        | Lect    |        |
| 01-29-003-AA-000 | Alfarnate |                                | CIR Local         |        | Lect    |        |
| 01-29-003-AA-000 | Alfarnate |                                | Nómina PIE        |        | Lect    |        |

Borrar aplicaciones seleccionadas Agregar nueva aplicación

Cada aplicación aparece con un estado:

- Pendiente de Alta: para indicar que la aplicación se encuentra pendiente de aprobación por parte del responsable.
- En blanco: para indicar que está autorizado en dicha aplicación y no existe solicitud sobre la misma.

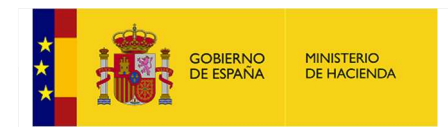

# **10.1.- Datos Personales.**

En esta opción se visualizarán los datos personales del usuario.

| Gestión Gestión de Ayudantes Gestión de Datos Personales Gestión de Entidades-Aplicaciones                                                         | Datos Gestión Usu            | arios          |              |          |                      |
|----------------------------------------------------------------------------------------------------|------------------------------|----------------|--------------|----------|----------------------|
| Asignadas<br>Asignación de Aplicaciones<br>Asignación de Aplicaciones de<br>Gestión                                                                | Datos Personales             | Responsable    | Ayudante     | Cargos   |                      |
| Gestión Trazabilidad<br>Trazabilidad de Aplicaciones<br>Trazabilidad General                                                                       | Datos Perso                  | onales         |              |          |                      |
| <ul> <li>Trazabilidad de Osuaños</li> <li>Trazabilidad de Entidades<br/>dministración de Tablas</li> <li>Administración do Parámetros</li> </ul>   | Nombre:                      | Interve        | ntor         |          | DNI / NIE: 10000007K |
| Administración de Aplicaciones                                                                                                    | Apellidos:                   | Aloria         |              |          |                      |
| Administración de Grupos                                                                                                    | Correo electrónico:          | Interve        | ntor19152@p  | rueba.es |                      |
| Administración de Tipos de Actividad                                                                                                    | Domicilio:                   | Plaza M        | layor Aloria |          |                      |
| Administración de Grupos Excluidos<br>Administración de Usuarios de                                                                                | Teléfono Móvil:              | 666666         | 5666         |          |                      |
| Gestión<br>signacion de Aplicaciones Extras Entes                                                                                                  | Modificar Email Usu          | ario: Actualiz | ar           |          |                      |
| upervisión de Usuarios Externos (R)<br>upervisión de Usuarios Externos<br>upervisión de Usuarios SGFAL<br>signación de Grupos de Menú a<br>suarios |                              |                |              |          |                      |
| easignar Entidades<br>sta Negra Entidades<br>aja de Subdirector<br>Jensión de Entres Anlinesiones                                                  |                              |                |              |          |                      |
| elección de Enles-Aplicaciones<br>elección de Aplicaciones de Gestión<br>elección de Entes-Aplicaciones Foral                                      |                              |                |              |          |                      |
| stadisticas Autorregistro<br>listoricos Entes<br>leseteo Entidades                                                                                 | Volver a Administración de L | Isuarios       |              |          |                      |

# 10.2.- Solicitud de baja en una aplicación

Puede darse de baja en una aplicación pulsando en el recuadrado de la columna "Borrar":

| plicaciones      | Asignad   | as                             |                   |        |         |        |
|------------------|-----------|--------------------------------|-------------------|--------|---------|--------|
| Código de ente   | Nombre    | Ente principal del que depende | Nombre Aplicacion | Estado | Permiso | Borrar |
| 01-29-003-AA-000 | Alfarnate |                                | BDGEL             |        | Lect    |        |
| 01-29-003-AA-000 | Alfarnate |                                | CIR Local         |        | Lect    |        |
| 01-29-003-AA-000 | Alfarnate |                                | Nómina PIE        |        | Lect    |        |

Borrar aplicaciones seleccionadas Agregar nueva aplicación

Se habilitará el botón "*Borrar aplicaciones seleccionadas*". Si pulsa sobre dicho botón se le pedirá un mensaje de confirmación:

| I-29-003-AA-000     Alfarnate     BDGEL     Lect     Image: CIR Local       I-29-003-AA-000     Alfarnate     CIR Local     Lect     Image: CIR Local       I-29-003-AA-000     Alfarnate     Nomina PIE     Lect     Image: CIR Local | Código de ente      | Nombre       | Ente principal del que depende | Nombre Aplicacion | Estado | Permiso | Borrar |
|----------------------------------------------------------------------------------------------------|---------------------|--------------|--------------------------------|-------------------|--------|---------|--------|
| 01-29-003-AA-000 Alfarnate CIR Local Lect □<br>01-29-003-AA-000 Alfarnate Nomina PIE Lect □<br>Borrar aplicaciones seleccionadas Agregar nueva aplicación                                                                              | 01-29-003-AA-000    | Alfarnate    |                                | BDGEL             |        | Lect    |        |
| 01-29-003-AA-000 Alfarnate Nómina PIE Lect                                                                                                    | 01-29-003-AA-000    | Alfarnate    |                                | CIR Local         |        | Lect    |        |
| Borrar aplicaciones seleccionadas Agregar nueva aplicación                                                                                                    | 01-29-003-AA-000    | Alfarnate    |                                | Nómina PIE        |        | Lect    |        |
|                                                                                                    | Borrar aplicaciones | seleccionada | s Agregar nueva aplicación     |                   |        |         |        |

La aplicación se dará de baja y desaparecerá del listado enviando un correo de aviso al responsable.

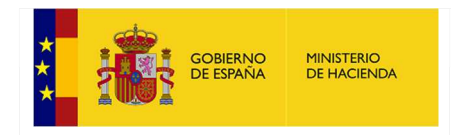

# 10.3.- Solicitud de alta en una aplicación

Puede realizar solicitudes de alta en una aplicación para una determinada entidad pulsado el botón "Agregar nueva aplicación":

| Filtro de Aplicaciones Lista Aplicaciones Seleccionar Todo |
|------------------------------------------------------------|
| Filtro de Aplicaciones Lista Aplicaciones Seleccionar Todo |
| Lista Aplicaciones Seleccionar Todo                        |
|                                                            |
|                                                            |
|                                                            |
|                                                            |
|                                                            |
|                                                            |
|                                                            |
|                                                            |
|                                                            |

Se mostrará un listado tanto de entes como de aplicaciones disponibles con un filtro de búsqueda.

Seleccione un ente y una o varias aplicaciones del listado y pulse "Seleccionar aplicaciones":

|                                                                                  |                    |                                     | 0                                       |                                                                                     |                                    |                                     |   |
|----------------------------------------------------------------------------------|--------------------|-------------------------------------|-----------------------------------------|-------------------------------------------------------------------------------------|------------------------------------|-------------------------------------|---|
| Málaga                                                                           |                    | ×                                   | Q                                       |                                                                                     |                                    |                                     |   |
| Filtro de Entidades                                                              |                    |                                     | F                                       | Filtro de Apl                                                                       | licaciones                         |                                     |   |
| alfa                                                                             |                    |                                     |                                         |                                                                                     |                                    |                                     |   |
| Lista Entidades Princip                                                          | oales Filtrada     | IS                                  | L                                       | ista Aplicad                                                                        | ciones                             | Seleccionar Todo                    |   |
| (01-29-003-AA-000)                                                               | Alfamate           |                                     |                                         | Acuerdos C                                                                          | DGAE                               |                                     |   |
| (01-29-004-AA-000)                                                               | Alfarnatejo        |                                     |                                         | Anticipos R<br>BDGEL<br>CESEL<br>CIR Local<br>CONCAEL<br>Distribucior<br>Esfuerzo F | RD-Ley 10/2<br>nes y Comp<br>iscal | 015<br>bensaciones                  | Î |
|                                                                                  |                    |                                     |                                         | F. Ordenac F. Ordenac                                                               | ión Pruden                         | (Art. 39.1.b)<br>(Art. 39.1.a) 2015 | ` |
|                                                                                  | ones               |                                     |                                         |                                                                                     |                                    |                                     |   |
| Seleccionar aplicaci                                                             | eccionadas         | S                                   |                                         |                                                                                     |                                    |                                     |   |
| Seleccionar aplicació<br>Aplicaciones sele<br>Código de ente                     | Nombre             | S<br>Ente principal del que depende | Nombre Aplicacion                       | Permiso                                                                             | Borrado                            |                                     |   |
| Seleccionar aplicació<br>Aplicaciones sele<br>Código de ente<br>01-29-003-AA-000 | Nombre<br>Alfamate | S<br>Ente principal del que depende | Nombre Aplicacion<br>Liquidaciones 2014 | Permiso<br>Lect                                                                     | Borrado                            |                                     |   |

Si desea borrar una aplicación que haya añadido y no desea finalizar la solicitud de la misma, pulse sobre el botón " 🗮 " para eliminarla de la lista.

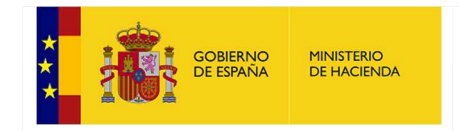

#### Pulse el botón "Confirmar nuevas aplicaciones":

| Solicitud de Aplie    | caciones           |                                |                        |                                                                                                    |            |                  |  |
|-----------------------|--------------------|--------------------------------|------------------------|----------------------------------------------------------------------------------------------------|------------|------------------|--|
| Provincia             |                    |                                |                        |                                                                                                    |            |                  |  |
| Málaga                |                    | $\checkmark$                   | <u>I</u> II            |                                                                                                    |            |                  |  |
| iltro de Entidades    |                    |                                |                        | Filtro de Apl                                                                                                    | icaciones  |                  |  |
| lifa                  |                    |                                |                        |                                                                                                    |            |                  |  |
| ista Entidades Princi | pales Filtrada     | as                             |                        | Lista Aplicad                                                                                                    | ciones     | Seleccionar Todo |  |
| (01-29-003-AA-000)    | Alfamate           |                                |                        | Acuerdos (                                                                                                    | DGAE       |                  |  |
| (01-29-004-AA-000)    | Alfarnatejo        |                                |                        | Anticipos R<br>BDGEL<br>CESEI                                                                                                    | D-Ley 10/2 | 015              |  |
|                       |                    |                                |                        | CIR Local                                                                                                    |            |                  |  |
|                       |                    | (                              | Mensaje de página web  | Contraction of the local division of the local division of the loc |            | ×                |  |
| Seleccionar aplicaci  | iones              |                                | 🧿 ¿Se van a agregar nu | evas aplicacio                                                                                                    | eptar      | Cancelar         |  |
|                       | eccionada          | s                              |                        | _                                                                                                    |            |                  |  |
| Aplicaciones sele     |                    | Ente principal del que depende | Nombre Aplicacion      | Permiso                                                                                                    | Borrado    |                  |  |
| Aplicaciones sele     | Nombre             |                                |                        |                                                                                                    |            |                  |  |
| Código de ente        | Nombre<br>Alfamate |                                | Liquidaciones 2014     | Lect                                                                                                    | *          |                  |  |

Confirmar nuevas aplicaciones Cancelar

Y pulse "Aceptar" en la ventana de confirmación para terminar el proceso.

Las aplicaciones solicitadas estarán disponibles cuando el responsable de las mismas autorice el acceso.

# **10.4.-** Visualización de Cargos

En esta opción se podrán visualizar los cargos que tiene el usuario en cada entidad a la que está adherido.

| Datos Pers          | onales  | Respo  | nsable  | Ayudante                  | Cargos       |      |
|---------------------|---------|--------|---------|---------------------------|--------------|------|
| Cargo               | s Aso   | ciado  | os a la | as Difere                 | entes Entic  | lade |
| Id Ente             | Nomb    | e Ente | Co      | digo Ente                 | Cargo        |      |
| 17252               | Álamo   | (EI)   | 12-28-  | 004-AA-000                | Interventor1 |      |
| 17275               | Alcorcó | n      | 12-28-  | 007 <mark>-A</mark> A-000 | Interventor2 |      |
| 19146               | Egileta |        | 15-01-  | 001-AE-002                | Interventor3 |      |
| 19158               | Saratxo | •      | 15-01-  | 002-AE-007                |              |      |
| <mark>192</mark> 25 | Sojo    |        | 15-01-  | 010-AE-022                | Ayudante     |      |
|                     |         |        |         |                           |              |      |

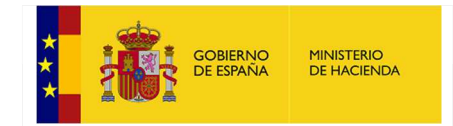

# 11.- Gestión de Ayudantes (sólo disponible para el Responsable)

El responsable puede gestionar a los usuarios ayudantes de su misma entidad, es decir:

- Ver los datos personales de contacto de sus ayudantes.
- Ver qué aplicaciones tienen disponibles para trabajar.
- Gestionar las aplicaciones:
  - Agregando aplicaciones a los ayudantes.
  - Eliminando aplicaciones a los ayudantes.
  - Tramitando las solicitudes que hayan cursado los ayudantes.

Para ello seleccione del menú de la izquierda la opción "Gestión de Ayudantes":

| Gestión                           |
|-----------------------------------|
| Gestión de Datos Personales       |
| Cambio de Contraseña              |
| Gestión de Entidades-Aplicaciones |
| Asignadas                         |
| Gestión de Ayudantes              |
| Delegación de Firma               |
| Selección de Entes-Aplicaciones   |
| Área de Notificaciones            |

Se mostrará la siguiente pantalla:

| Inicio > Gestión > Ge<br>Gestión de / | stión de Ayudantes<br>Ayudantes |                 |          |
|---------------------------------------|---------------------------------|-----------------|----------|
| Nombre:                               |                                 | Apellidos:      |          |
| Nombre                                | Apellidos                       | Cargo           | Acciones |
| PruebaAyudante1                       | PruebaAyudante1                 | PruebaAyudante1 |          |

En esta pantalla, se muestra una relación de todos los ayudantes de la entidad (se puede realizar una búsqueda de usuarios por los filtros Nombre y Apellidos).

Y se pueden realizar varias acciones:

## 11.1.- Ver el detalle del ayudante

Para ver el detalle del usuario puede pulsarse tanto el icono " <sup>•</sup> como el icono " <sup>•</sup> <sup>•</sup> , la diferencia es que el primero aparece cuando el ayudante está pendiente de ser autorizado por el responsable para acceder tanto a la aplicación como a las entidades solicitadas y el segundo aparece si no hay autorizaciones pendientes.

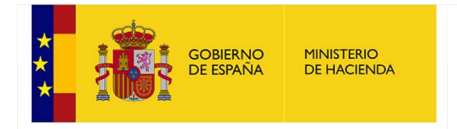

Tras pulsar sobre el icono se visualiza la siguiente pantalla:

|                  | Prueba                    | aAyudante1                                    |                                             | Correo:                                   | PruebaAyudant  | te1@correo.es  |       |                                                              |                         |        |
|------------------|---------------------------|-----------------------------------------------|---------------------------------------------|-------------------------------------------|----------------|----------------|-------|--------------------------------------------------------------|-------------------------|--------|
| idos:            | Prueb                     | aAyudante1                                    |                                             |                                           |                | Cargo:         | Prueb | aAyudante1                                                   |                         |        |
| cilio:           | Prueb                     | aAyudante1                                    |                                             |                                           |                | Teléfono Móvil | 60060 | 0600                                                         |                         |        |
| licar            | cione                     | 6                                             |                                             |                                           |                |                |       |                                                              |                         |        |
|                  |                           |                                               |                                             |                                           |                |                |       |                                                              |                         |        |
| Asian            | adag                      | Dandianta                                     |                                             |                                           |                |                |       |                                                              |                         |        |
| usigin           | auas                      | Pendiente                                     | s Agrega                                    | F                                         |                |                |       |                                                              |                         |        |
| A                | auas                      | Pendiente                                     | s Agrega                                    |                                           |                |                |       |                                                              |                         |        |
| Ар               | olica                     | ciones                                        | Seleccio                                    | nadas                                     |                |                |       |                                                              |                         |        |
| Ap               | olica                     | ciones :                                      | Seleccio<br>Non                             | nadas                                     | Ente principal | l del que dep  | ende  | Nombre Aplicacion                                            | Permiso                 | Borrar |
| <b>Ap</b><br>02- | Código<br>-50-90          | ciones s<br>o de ente<br>3-AA-000             | Seleccio<br>Non<br>Villamayor               | nadas<br>nbre<br>de Gállego               | Ente principal | l del que dep  | ende  | Nombre Aplicacion                                            | Permiso<br>Lect         | Borrar |
| Ap<br>02-<br>02- | olica<br>Código<br>-50-90 | ciones s<br>o de ente<br>3-AA-000<br>3-AA-000 | Seleccio<br>Non<br>Villamayor<br>Villamayor | nadas<br>nbre<br>de Gállego<br>de Gállego | Ente principal | l del que dep  | ende  | Nombre Aplicacion<br>Liquidaciones 2014<br>Trimestrales 2015 | Permiso<br>Lect<br>Lect | Borrar |

Aparecen los datos personales del ayudante. Dichos datos son sólo de consulta.

La pestaña "Asignadas" muestra aquellas aplicaciones de las que ya dispone el ayudante.

La pestaña "Pendientes" muestra aquellas aplicaciones sobre las que existe una solicitud de alta:

|          | PruebaAyudante1 | Correo:               | PruebaAyudante1@   | correo.es       |                     |           |         |         |        |
|----------|-----------------|-----------------------|--------------------|-----------------|---------------------|-----------|---------|---------|--------|
| llidos:  | PruebaAyudante1 |                       | Car                | rgo: Pr         | uebaAyudante1       |           |         |         |        |
| nicilio: | PruebaAyudante1 |                       | Tel                | éfono Móvil: 60 | 0600600             |           |         |         |        |
| licac    | iones           |                       |                    |                 |                     |           |         |         |        |
|          |                 |                       |                    |                 |                     |           |         |         |        |
| Asigna   | Pendient        | es Agregar            |                    |                 |                     |           |         |         |        |
| С        | ódigo de ente   | Nombre                | Ente principal del | que depende     | e Nombre Aplicacion | Pendiente | Permiso | Aceptar | Denega |
|          | 0 003 00 000    | Villamayor de Gállego |                    |                 | Liquidaciones 2014  | Alta      | Lect    | ۲       | 0      |
| 02-5     | 0-903-AA-000    |                       |                    |                 |                     |           |         |         | 0      |
| 02-5     | 50-903-AA-000   | Villamayor de Gállego |                    |                 | Trimestrales 2015   | Alta      | Lect    | •       | 0      |

Volver

Si el usuario marca "Aceptar" o "Denegar" y pulsa "Asignar Aplicaciones Pendientes", se procesarán las solicitudes:

Dependiendo del estado de la solicitud, se realizarán acciones distintas:

- Si se acepta una solicitud de alta, se le asignará la aplicación al ayudante.
- Si se rechaza una solicitud de alta, el ayudante no dispondrá de dicha aplicación.

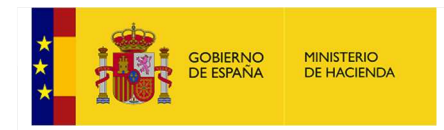

# 11.2.- Borrar aplicaciones asignadas al ayudante

Para borrar aplicaciones sobre una entidad a un usuario, debe ir a la pestaña "**Asignadas**", activar la casilla de la aplicación que desee borrar y pulsar el botón "**Ejecutar borrado**" (se avisará al ayudante del borrado mediante un correo electrónico):

| elitos PruebaAyudante1 Cargo PruebaAyudante1 micilio PruebaAyudante1 Teléfono Móvie 600600600 plicaciones Asignadas Pendientes Agregar Asignadas Pendientes Agregar Código de ente Nombre Ente principal del que depende Nombre Aplicacion Permiso Borrar 02:50:-003:AA-000 Villamayor de Gállego Liquidaciones 2014 Lect 1 02:50:-003:AA-000 Villamayor de Gállego Liquidaciones 2015 Lect 1                                                                                                    | elitos PruebaAyudante1 Cargo: PruebaAyudante1 micilio: PruebaAyudante1 Teléfono Móvit 600600000  plicaciones  Asignadas Pendientes Agregar  Aplicaciones Seleccionadas  Código de ente Nombre Ente principal del que depende Nombre Aplicacion Permiso Borrar 02-50-903-AA-000 Villamayor de Gállego Liquidaciones 2014 Lect 2 02-50-903-AA-000 Villamayor de Gállego Trimestrales 2015 Lect Elecutar Borrado                                                                                                    | mbre:          | PruebaAyudant                                                  | 51         | C                                       | correo:                      | PruebaAyud   | ante1@correo.es                 |       |                                                              |                         |        |
|----------------------------------------------------------------------------------------------------|----------------------------------------------------------------------------------------------------|----------------|----------------------------------------------------------------|------------|-----------------------------------------|------------------------------|--------------|---------------------------------|-------|--------------------------------------------------------------|-------------------------|--------|
| micilie Prusbakyudante1 Teléfono Mévit 600600000  plicaciones  Asignadas Pendientes Agregar  Aplicaciones Seleccionadas  Código de ente Nombre Ente principal del que depende Nombre Aplicacion Permiso Borrar  02-50-903-AA-000 Villamayor de Gállego Liquidaciones 2014 Lect 2  02-50-903-AA-000 Villamayor de Gállego Liquidaciones 2014 Lect 2                                                                                                    | Asignadas Pendientes Agregar Aplicaciones Código de ente Nombre Ente principal del que depende Nombre Aplicacion Permiso Borrar 02-50-903-AA-000 Villamayor de Gállego Liquidaciones 2014 Lect 2 02-50-903-AA-000 Villamayor de Gállego Liquidaciones 2015 Lect  Ejecutar Borrado                                                                                                    | ellidos:       | PruebaAyudant                                                  | 51         |                                         |                              |              | Cargo:                          | Prueb | aAyudante1                                                   |                         |        |
| Asignadas Pendientes Agregar Asignadas Pendientes Agregar Aplicaciones Seleccionadas Código de ente Nombre Ente principal del que depende Nombre Aplicacion Permiso Borrar 02-50-903-AA-000 Villamayor de Gállego Liquidaciones 2014 Lect IV 02-50-903-AA-000 Villamayor de Gállego IVII Lect IVII IVII ANDRES IVII IVII IVII ANDRES IVII IVII IVII IVII IVII IVII IVII IV                                                                                                    | Asignadas Pendientes Agregar  Aplicaciones Seleccionadas  Código de ente Nombre Ente principal del que depende Nombre Aplicacion Permiso Borrar 02-50-903-AA-000 Villamayor de Gállego Liquidaciones 2014 Lect 2 02-59-903-AA-000 Villamayor de Gállego Trimestrales 2015 Lect  Ejecutar Borrado  Vilanayor de Gállego Trimestrales 2015 Lect                                                                                                    | omicilio:      | PruebaAyudant                                                  | e1         |                                         |                              |              | Teléfono Móvil:                 | 60060 | 00600                                                        |                         |        |
| Asignadas         Pendientes         Agregar           Aplicaciones Seleccionadas         Código de ente         Nombre         Ente principal del que depende         Nombre Aplicacion         Permiso         Borrar           02-50-903-AA-000         Villamayor de Gállego         Liquidaciones 2014         Lect         Image: Comparison of the comparison of the compa                                                      | Asignadas Pendientes Agregar Aplicaciones Seleccionadas Código de ente Nombre Ente principal del que depende Nombre Aplicacion Permiso Borrar 02-50-903-AA-000 Villamayor de Gállego Liquidaciones 2014 Lect 2 02-50-903-AA-000 Villamayor de Gállego Trimestrales 2015 Lect  Ejecutar Borrado                                                                                                    | nlica          | iones                                                          |            |                                         |                              |              |                                 |       |                                                              |                         |        |
| Asignadas         Pendientes         Agregar           Aplicaciones Seleccionadas         Ente principal del que depende         Nombre Aplicacion         Permiso         Borrar           02-50-903-AA-000         Villamayor de Gállego         Liquidaciones 2014         Lect         Image: Comparison of the comparison of the compari                                    | Asignadas Pendientes Agregar  Aplicaciones Seleccionadas  Código de ente Nombre Ente principal del que depende Nombre Aplicacion Permiso Borrar 02-50-903-AA-000 Villamayor de Gállego Liquidaciones 2014 Lect 2 02-50-903-AA-000 Villamayor de Gállego Trimestrales 2015 Lect  Ejecutar Borrado                                                                                                    | plicat         | ciones                                                         |            |                                         |                              |              |                                 |       |                                                              |                         |        |
| Aplicaciones Seleccionadas           Código de ente         Nombre         Ente principal del que depende         Nombre Aplicacion         Permiso         Borrar           02-50-903-AA-000         Villamayor de Gállego         Liquidaciones 2014         Lect         Image: Colspan="2">Image: Colspan="2">Image: Colspan="2">Image: Colspan="2">Colspan="2">Colspan="2">Colspan="2">Colspan="2">Colspan="2">Colspan="2">Colspan="2">Colspan="2">Colspan="2">Colspan="2">Colspan="2">Colspan="2"           02-50-903-AA-000         Villamayor de Gállego         Liquidaciones 2014         Lect         Image: Colspan="2">Image: Colspan="2"                                                                                                    | Aplicaciones Seleccionadas           Código de ente         Nombre         Ente principal del que depende         Nombre Aplicacion         Permiso         Borrar           02-50-903-AA-000         Villamayor de Gállego         Liquidaciones 2014         Lect         Image: Control of Control of C | Asign          | adas Pend                                                      | entes      | Agregar                                 |                              |              |                                 |       |                                                              |                         |        |
| Código de ente         Nombre         Ente principal del que depende         Nombre Aplicacion         Permiso         Borrar           02-50-903-AA-000         Villamayor de Gállego         Liquidaciones 2014         Lect         Image: Comparison of Comparison of Comparison o | Código de ente         Nombre         Ente principal del que depende         Nombre Aplicacion         Permiso         Borrar           02-50-033-AA-000         Villamayor de Gállego         Liquidaciones 2014         Lect         Image: Compare 2015         Lect         Image: Compare 2015         Lect         Image: Compare 2015         Lect         Image: Compare 2015         Lect         Image: Compare 2015         Lect         Image: Compare 2016         Lect         Image: Compare 2016                                                                                                    | ~L             | incacioni                                                      | 5 30       | rection                                 | auas                         |              |                                 |       |                                                              |                         |        |
| 02-50-903-AA-000 Villamayor de Gállego Liquidaciones 2014 Lect 20<br>02-50-903-AA-000 Villamayor de Gállego Trimestrales 2015 Lect □                                                                                                    | 02-50-903-AA-000 Villamayor de Gállego Liquidaciones 2014 Lect Z<br>02-50-903-AA-000 Villamayor de Gállego Trimestrales 2015 Lect Ejecutar Borrado                                                                                                    | -              |                                                                |            |                                         |                              |              |                                 |       |                                                              |                         |        |
| 02-50-903-AA-000 Villamayor de Gállego Trimestrales 2015 Lect                                                                                                    | 02-50-903-AA-000 Villamayor de Gâllego Trimestrales 2015 Lect                                                                                                    |                | Código de en                                                   | te         | Nomb                                    | re                           | Ente princip | al del que dep                  | ende  | Nombre Aplicacion                                            | Permiso                 | Borrar |
|                                                                                                    | Ejecutar Borrado                                                                                                    | 02             | Código de en                                                   | te<br>00 \ | Nombi<br>'illamayor de                  | re<br>e Gállego              | Ente princip | al del que dep                  | ende  | Nombre Aplicacion                                            | Permiso<br>Lect         | Borran |
| Mensaje de pagina web                                                                                                    |                                                                                                    | 02<br>02<br>Ej | Código de en<br>-50-903-AA-0<br>-50-903-AA-0<br>ecutar Borrado | te 00 14   | Nombi<br>/illamayor de<br>/illamayor de | re<br>e Gállego<br>e Gállego | Ente princip | al del que dep<br>de página web | ende  | Nombre Aplicacion<br>Liquidaciones 2014<br>Trimestrales 2015 | Permiso<br>Lect<br>Lect | Borrar |

# 11.3.- Agregar aplicaciones al ayudante

Desde la pestaña "*Agregar*" un responsable puede agregar directamente aplicaciones de una entidad a su ayudante sin que el ayudante tenga que realizar previamente ninguna solicitud.

Para ello, de la lista de Entidades Principales, seleccione la entidad que quiera agregar y a la derecha escoja las aplicaciones; finalmente pulse el botón "*Seleccionar Aplicaciones*":

|                      | PruebaAyudante1                                             |                                                                   | Cargo:                 | Prue                                    | baAyudante1                                                |         |         |
|----------------------|-------------------------------------------------------------|-------------------------------------------------------------------|------------------------|-----------------------------------------|------------------------------------------------------------|---------|---------|
| cilio:               | PruebaAyudante1                                             |                                                                   | Teléfono               | Móvil: 6006                             | 00600                                                      |         |         |
| icac                 | iones                                                       |                                                                   |                        |                                         |                                                            |         |         |
| signa                | adas Pendient                                               | es Agregar                                                        |                        |                                         |                                                            |         |         |
| Apl                  | icaciones                                                   |                                                                   |                        |                                         |                                                            |         |         |
|                      |                                                             |                                                                   |                        | Lectura<br>Filtro de A                  | <ul> <li>Lectura/Escritura</li> <li>plicaciones</li> </ul> | a ()    |         |
| Lista                | Entidades Princip                                           | ales                                                              |                        | Lista Aplic                             | aciones Selecciona                                         | r Todo  |         |
| (02-<br>(07-:        | 50-903-AA-000) \<br>34-023-AA-000) \<br>34-225-AA-000) \    | /illamayor de Gállego<br>/enta de Baños<br>/illamuriel de Cerrato |                        | Acuerdos<br>Anticipos<br>BDGEL<br>CESEL | CDGAE<br>RD-Ley 10/2015                                    | 0       |         |
| (07-:                |                                                             |                                                                   |                        |                                         |                                                            |         |         |
| (07-:<br>Sele        | eccionar Aplicacio                                          | nes                                                               |                        |                                         |                                                            |         |         |
| (07-:<br>Sele        | eccionar Aplicacio                                          | Solicitadas                                                       |                        |                                         |                                                            |         |         |
| (07-:<br>Sele<br>Apl | eccionar Aplicacio<br>l <b>icaciones</b> s<br>ódigo de ente | Solicitadas<br>Nombre                                             | Ente principal del que | depende                                 | Nombre Aplicacion                                          | Permiso | Borrado |

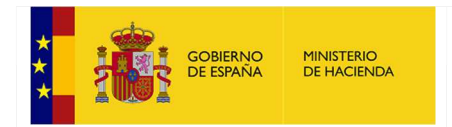

#### Y a continuación pulse "Confirmar datos":

|           | PruebaAyudante1                  | Correo:                                 | PruebaAyudante1   | @correo.es     | 1                |                 |               |         |
|-----------|----------------------------------|-----------------------------------------|-------------------|----------------|------------------|-----------------|---------------|---------|
| 05:       | PruebaAyudante1                  |                                         | (                 | Cargo:         | PruebaAyudante   | 1               |               |         |
| lio:      | PruebaAyudante1                  |                                         | 1                 | eléfono Móvil: | 600600600        |                 |               |         |
| cad       | ciones                           |                                         |                   |                |                  |                 |               |         |
| ian       | adae Dendient                    | Agregar                                 |                   |                |                  |                 |               |         |
| gin       | rendicin                         | Agregar                                 |                   |                |                  |                 |               |         |
| p         | licaciones                       |                                         |                   |                |                  |                 |               |         |
|           |                                  |                                         |                   | Lect           | ura    Leo       | tura/Escritura  | зO            |         |
|           |                                  |                                         |                   | Filtro         | de Aplicacione   | s               |               |         |
|           |                                  |                                         |                   |                |                  | <b>7</b>        |               |         |
| sta       | Entidades Princip                | ales                                    |                   | Lista A        | Aplicaciones     | Selecciona      | r Todo        |         |
| 02<br>07- | 50-903-AA-000)<br>34-023-AA-000) | Villamayor de Gallego<br>Venta de Baños |                   | Acuer          | pos RD-Ley 10    | 0/2015          | ~             | •       |
| 0/-       | 34-225-AA-000)                   | Villamuriel de Cerrato                  |                   | CESE           | L                |                 | Ň             |         |
| Sel       | eccionar Aplicacio               | nes                                     |                   |                |                  |                 |               |         |
|           |                                  |                                         |                   |                |                  |                 |               |         |
| p         | licaciones                       | Solicitadas                             |                   |                |                  |                 |               |         |
|           | édine de cube                    | Manahara                                | Coto original d   |                | de Namba         | Antionalan      | Description   | Dawada  |
|           | .odigo de ente                   | Nombre                                  | Ente principal de | el que deper   | ide Nombre       | Aplication      | Permiso       | Borrado |
| )2-       | 50-903-AA-000                    | Villamayor de Gallego                   |                   |                | NoFACe           |                 | Lect          | *       |
|           | 50-903-AA-000                    | Villamayor de Gállego                   |                   |                | CESEL            |                 | Lect          | *       |
| 12-1      |                                  |                                         | Mensaje de pa     | ágina web      |                  |                 |               | ×       |
| )2-!      |                                  |                                         |                   |                |                  |                 |               |         |
| )2-!      | C                                |                                         | V:                | a agregar nue  | vas aplicaciones | al usuario sele | ccionado, ¿de | esea    |
| Cor       | nfirmar Datos                    |                                         | 🕑 ci              | ontinuar?      |                  |                 |               |         |
| Cor       | nfirmar Datos                    |                                         | <b>e</b> (        | ontinuar?      |                  |                 |               |         |

# 12.- Delegación de firma (sólo disponible para el Responsable)

Un responsable puede delegar la firma sobre una entidad a un usuario ayudante (por ejemplo, por motivos vacacionales).

Para acceder seleccione del menú de la izquierda la opción "Delegación de firma":

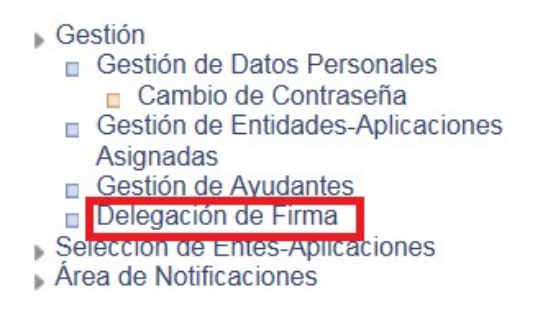

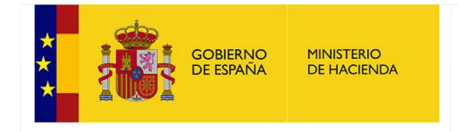

Se mostrará una lista con la o las entidades en las que ha delegado la firma:

| Inicio > Gestión > Delegación de Firma           |  |
|--------------------------------------------------|--|
| Delegación de Firma                              |  |
|                                                  |  |
| Entidades Delegadas                              |  |
| No tiene asignado ningún Ente Delegado de Firma. |  |
| Añadir Nuova Delegación de Eirma                 |  |
| Añadir Nueva Delegación de Firma                 |  |

Para agregar una nueva delegación de firma, pulse sobre el botón "Añadir nueva delegación de firma":

| Seleccionar us  | uario al que del | egar la firma   |          |
|-----------------|------------------|-----------------|----------|
| Nombre:         |                  | Apellidos:      |          |
|                 |                  |                 |          |
|                 |                  |                 |          |
| Nombre          | Apellidos        | Cargo           | Acciones |
| PruebaAvudante1 | PruebaAvudante1  | PruebaAyudante1 | 1        |

Se mostrará una lista de ayudantes (con un filtro de búsqueda por si lo necesitase) y para delegar la firma se deberá pulsar sobre el icono " *I*" y pulsar "*Aceptar*" para confirmar:

|                 |                              |                                                    |                                                             |                                                                                   | E                                                                                 |
|-----------------|------------------------------|----------------------------------------------------|-------------------------------------------------------------|-----------------------------------------------------------------------------------|-----------------------------------------------------------------------------------|
| Apellidos       | Cargo                        | Acciones                                           |                                                             |                                                                                   |                                                                                   |
| PruebaAyudante1 | PruebaAyudante1              | 1                                                  | Mensaje de página web                                       |                                                                                   |                                                                                   |
|                 | Apellidos<br>PruebaAyudante1 | Apellidos Cargo<br>PruebaAyudante1 PruebaAyudante1 | Apellidos Cargo Acciones<br>hruebaAyudante1 PruebaAyudante1 | Apellidos Cargo Acciones<br>PruebaAyudante1 PruebaAyudante1 Mensaje de página web | Apellidos Cargo Acciones<br>PruebaAyudante1 PruebaAyudante1 Mensaje de página web |

A partir de ahora, el responsable no tendrá disponible el acceso a las aplicaciones de la entidad que acaba de delegar:

| Inicio > Selección de Entes-Aplicaciones |  |
|------------------------------------------|--|
| Selección de Entes-Aplicaciones          |  |
|                                          |  |
|                                          |  |
|                                          |  |

Y el ayudante pasará a tener disponible el acceso a las aplicaciones del responsable.

Una entidad solo puede delegarse en una sola persona. Para delegar la firma sobre otra persona primero deberá revocarse la firma sobre la persona a la que se le delegó la firma previamente.

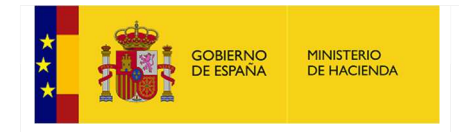

Para revocar la firma a un ayudante deberá pulsar el botón "Revocar Firma":

| elegacion d     | le Firma              |                                 |               |
|-----------------|-----------------------|---------------------------------|---------------|
| ntidades Deleg  | jadas                 |                                 |               |
| Código de ente  | Nombre                | Usuario Delegado de Firma       | Acciones      |
| 2-50-903-AA-000 | Villamavor de Gállego | PruebaAyudante1 PruebaAyudante1 | Revocar Firma |

Y confirmarlo pulsando "Aceptar":

En caso de que el responsable lo sea de más de una entidad y quiera delegar la firma en cualquiera de ellas a un ayudante, deberá pulsar el botón "*Añadir nueva delegación de firma*" y seleccionar al ayudante pulsando sobre el icono "O".

| lombre: |           | Apellidos: |          |
|---------|-----------|------------|----------|
| Buscar  |           |            |          |
| Duscui  |           |            |          |
|         |           |            |          |
| Nombre  | Apellidos | Cargo      | Acciones |

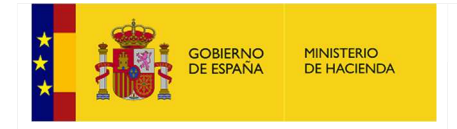

Se mostrará una lista de entidades disponibles para ese ayudante:

# Seleccionar entidad a delegar

| vombre:                         | Ар                    | elliaos:     |
|---------------------------------|-----------------------|--------------|
| Luis                            | de                    | I Rio Moreno |
|                                 |                       |              |
| Código de ente                  | Nombre Ente Principal | Acciones     |
| 17- <mark>46-244-AA-00</mark> 0 | Torrent               | 1            |
| 17-46-253-AA-000                | Vallés                |              |

Y pulsando sobre el icono " ᢞ " se delegará la firma tras pulsar "*Aceptar*":

# 13.- Área de Notificaciones

El área de notificaciones muestra una serie de avisos sobre los procesos que tenga pendientes en *Autoriza*.

Para acceder seleccione del menú de la izquierda la opción "Área de Notificaciones":

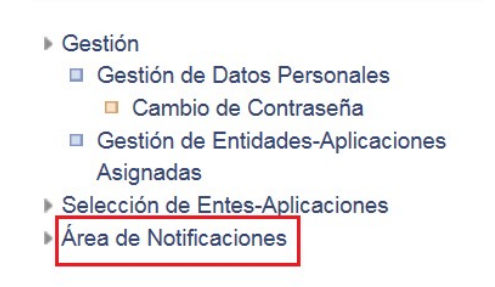

Se mostrará la siguiente pantalla:

| Inicio > Área de I     | Notificaciones                                              |        |  |  |  |
|------------------------|-------------------------------------------------------------|--------|--|--|--|
| Área de Notificaciones |                                                             |        |  |  |  |
| Importancia            | Texto                                                       | Acción |  |  |  |
| Baja                   | Tiene delegada la firma en la siguiente entidad: Alfarnate. | ۹      |  |  |  |

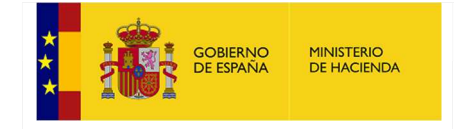

En caso de que exista alguna notificación, pulsando sobre el icono " 🥄 " se irá al módulo donde se podrá resolver la actividad notificada.

Las notificaciones también se muestran en la parte inferior izquierda de la pantalla a modo de recordatorio:

Aviso: Tiene delegada la firma en la siguiente entidad: Alfarnate.

# 14.- Olvido de Contraseña

Es posible que se le haya olvidado o no recuerde su contraseña para acceder a **Autoriza**, por este motivo, se ha creado un módulo para que permita reestablecer su contraseña y así poder acceder de nuevo.

Para ello, desde la página de acceso a Autoriza, pulse el enlace "Olvido de contraseña":

| Acceso a | los | sistemas | de | información | de | las | Secretaría | General | de | Coordinación Autonómica | y | L | oca | l |
|----------|-----|----------|----|-------------|----|-----|------------|---------|----|-------------------------|---|---|-----|---|
|          |     |          |    |             |    |     |            |         |    |                         |   |   |     |   |

| Correo Electrónico: | Introduzca su correo electrónico |                      |  |  |  |
|---------------------|----------------------------------|----------------------|--|--|--|
| Contraseña:         | Introduzca su contraseña         |                      |  |  |  |
|                     | Acceder                          | Olvido de contraseña |  |  |  |

Se visualizará un formulario donde se le piden el DNI y el correo electrónico para continuar con el proceso:

| Olvido de co                                   | ntraseña                                                                                                    |
|------------------------------------------------|----------------------------------------------------------------------------------------------------|
| Si ha olvidado su cor<br>usuario y pulse "Acep | traseña, se borrará la antigua y permitirá crear una nueva. Para ello tiene que introducir el DNI / NIE de usuario y el correo electrónico asociado a ese<br>star <sup>a</sup> . Se le enviará un mensaje a su cuenta de correo, siga las instrucciones indicadas. |
| DNI / NIE:                                     |                                                                                                    |
| Correo Electrónico:                            | Introduzca el Correo Electrónico                                                                                                    |
|                                                | Aceptar                                                                                                    |

Tras pulsar "Aceptar" recibirá un correo desde el cual podrá reestablecer la contraseña:

## AVISO

Por favor, compruebe su correo electrónico. Siga las instrucciones indicadas.

Se le remitirá un correo electrónico con las instrucciones para continuar con el restablecimiento de contraseña y deberá pulsar en el enlace "*Restablecer contraseña*" o que se muestra más abajo:

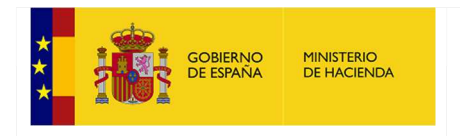

Correo automático generado por la aplicación (DESAR) AUTORIZA.

Usted ha solicitado restablecer su contraseña. Para continuar haga clic sobre el siguiente vínculo. Restablecer contraseña

Automáticamente se le redirigirá a un nuevo formulario donde deberá introducir la nueva contraseña que desee utilizar. En caso de no haber solicitado usted dicho cambio, por favor, ignore este mensaje. Una vez restablecida la contraseña, puede eliminar este correo electrónico de su bandeja. Si dicho enlace no le funciona copie y pegue este otro enlace en su navegador: <a href="http://localhost:58929/aspx/ValidacionPassword.aspx?">http://localhost:58929/aspx/ValidacionPassword.aspx?</a> param=5Z926/RurIF4bP0bzLdFuyetFbIHxQqJEwFSh4\*sC/\*RM12qJPjWyu8M910mA3V3yMftJ4yNWCODsE\*MSOK8MftSF15DXaEqyypOuVeuL6QkOGCwCOcCQlvqhwjzoDSViP6P8NKs

Muchas gracias,

OFICINA VIRTUAL DE ENTIDADES LOCALES SECRETARÍA GENERAL DE COORDINACIÓN AUTONÓMICA Y LOCAL MINISTERIO DE HACIENDA Y ADMINISTRACIONES PÚBLICAS

Y entonces deberá introducir una nueva contraseña en ambos campos y pulsar el botón "*Reemplazar Contraseña*" para guardar la nueva y poder iniciar sesión con ella:

| Reemplazar Contras | ena |
|--------------------|-----|
|--------------------|-----|

| Contraseña:           |                                         |
|-----------------------|-----------------------------------------|
| Repita la Contraseña: | Vuelva a introducir la Nueva Contraseña |
|                       | Reemplazar Contraseña                   |

El sistema informará sobre la operación del cambio y podrá operar con la nueva contraseña:

|   |   |   | -     | $\sim$ |
|---|---|---|-------|--------|
|   |   |   | <br>- | . 1    |
| _ |   | • |       | _      |
|   | - | - | <br>_ | _      |

Se ha restablecido la contraseña correctamente, puede comenzar a operar con la nueva contraseña.

Volver a la pantalla de acceso

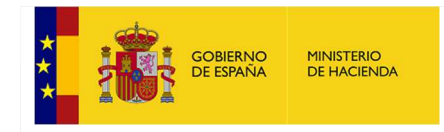

# 15.- Cambio de Contraseña

La contraseña tiene una caducidad de 2 años y antes de que el plazo se cumpla (con un mínimo de 4 días de antelación y con un máximo de 7 días antes de que caduque) deberá cambiar la contraseña por razones de seguridad, por lo que cuando se acerque la fecha se le notificará sobre la caducidad de su contraseña actual.

Para acceder a este módulo, seleccione del menú de la izquierda la opción "Cambio de Contraseña":

| ▶ Gestión                         |
|-----------------------------------|
| Gestión de Datos Personales       |
| Cambio de Contraseña              |
| Gestión de Entidades-Aplicaciones |
| Asignadas                         |
| Selección de Entes-Aplicaciones   |
| Área de Notificaciones            |

Se mostrará un formulario con la siguiente información:

| Cambio de C        | ontraseña                      |                             |                            |
|--------------------|--------------------------------|-----------------------------|----------------------------|
| Contraseña Actual: |                                |                             |                            |
| Nueva Contraseña:  | Introduzca la Nueva Contraseña | Repita la Nueva Contraseña: | Repita la Nueva Contraseña |

Deberá introducir la contraseña actual que ha usado hasta ahora e introducir una nueva con el formato que se exigía en el autorregistro.

Esta nueva contraseña deberá ser distinta a la anterior que se utilizaba.

Finalmente debe pulsar el botón "Cambiar contraseña":

| Cambio de C        | ontraseña | Jiù de Comraseria           |                    |
|--------------------|-----------|-----------------------------|--------------------|
| Contraseña Actual: | •••••     |                             |                    |
| Nueva Contraseña:  | •••••     | Repita la Nueva Contraseña: | Cambiar Contraseña |
|                    |           | Mensaje de página web       |                    |
|                    |           | Aceptar Cancelar            |                    |

A partir de este momento podrá acceder a *Autoriza* con la nueva contraseña.

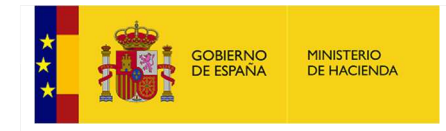

# 16.- Problemas con los certificados digitales.

Si tiene problemas con los certificados digitales puede comprobar que tiene un certificado valido en la siguiente dirección.

http://serviciostelematicosext.minhap.gob.es/IG/PlataformadeValidacionInternet/certificadosdigitales-comprobacion.aspx